#### Supply Chain Optimization (SCO) Carrier Training

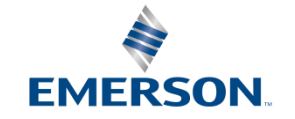

#### **URL Link to SCO System**

#### https://otmgtm-a589385.otm.us2.oraclecloud.com

# **Supply Chain Optimization (SCO)**

#### **Mission Statement**

Implement a sustainable supply chain process to support operational management of physical and information flow across Supply Chain through the use of **Best in Class** Logistics systems and resources to improve **Speed**, **Reliability**, and **Cost** 

#### **Program Objectives**

- Select the Best Mode, Service Level and Provider to meet each shipment's Required Date
- Implement bid award through system-driven routing
- Provide carrier performance data "One Source of Truth" and metrics are used to handicap carriers in Transformational Bids
- Single Track and Trace system for ALL modes
- Provide business units visibility to shipping practices at site level to drive continuous process improvement
- Improve carrier billing by providing standardized shipping documents and confirmation of shipment delivery

#### Supply Chain Optimization Ensuring On-Time Delivery to Need by Date

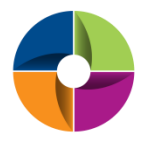

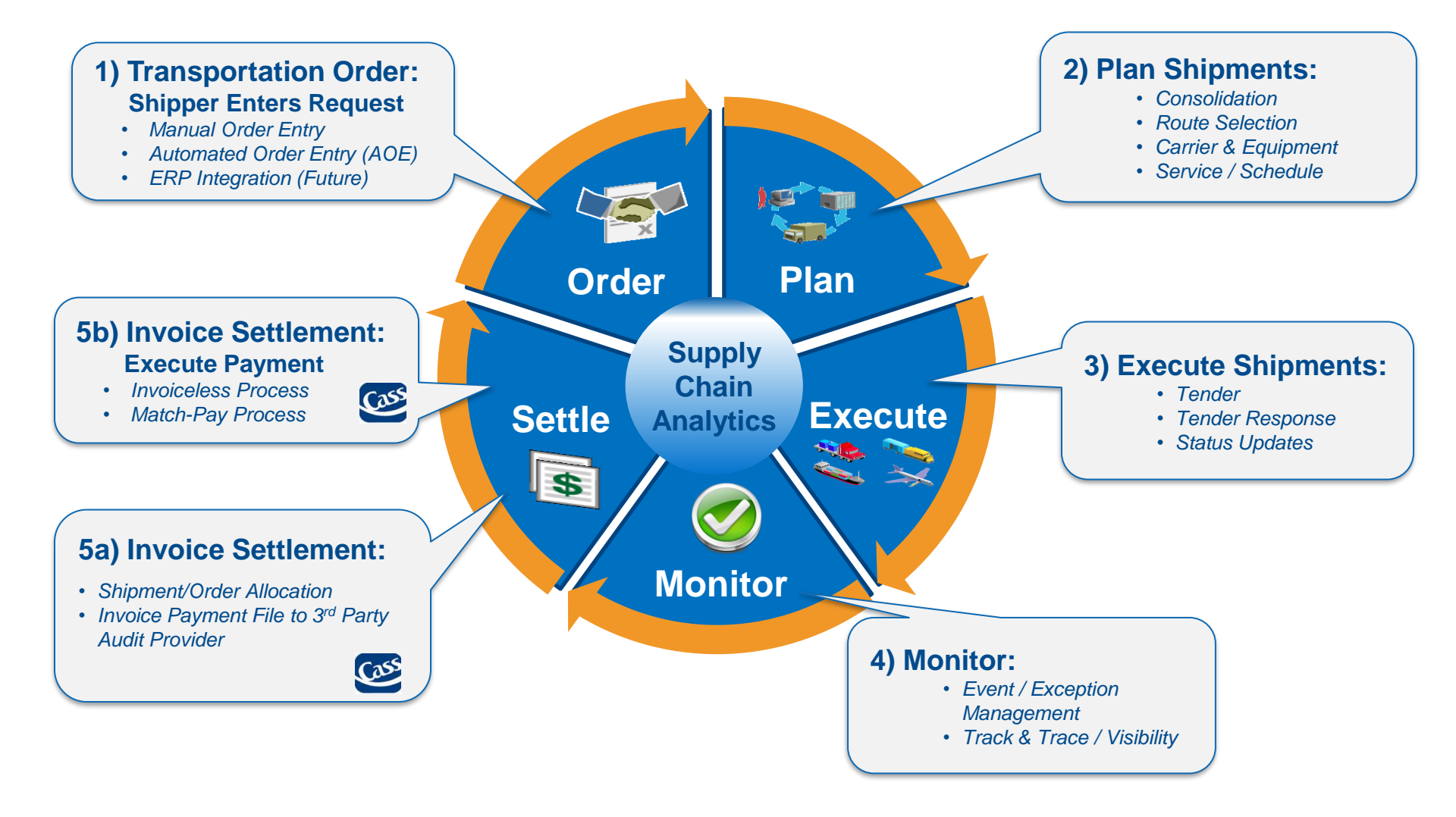

# Steps for First Time login

| SIGN IN TO<br>ORACLE CLOUD                                                                                    |
|----------------------------------------------------------------------------------------------------|
| Traditional Cloud Account<br>Enter your Identity Domain<br>a589385                                            |
| <ol> <li>Enter Entity Domain : a589385</li> <li>Check "Remember my choice" box</li> <li>Click "Go"</li> </ol> |

As long as you check "<u>Remember my choice</u>" box the first time you login into the system, this step will not be required for future logins

# Single Sign-On Login

| Enter login credential<br>provided in the email<br>from Oracle | EMERSON<br>a589385<br>SCD Account Mign In<br>User Name<br>User name or amail<br>Password<br>Password |                                                                                           |
|----------------------------------------------------------------|----------------------------------------------------------------------------------------------------|-------------------------------------------------------------------------------------------|
|                                                                | Sign In Need help signing in? Click here User Name User name or email Pessword Password Password     |                                                                                           |
|                                                                | Sign In Need help signing in? Click here Cookie Preferences Or sign in with                          | Do <u>NOT</u> login from here if your<br>email address does not end<br>with "emerson.com" |

#### User's individual **Email Address** is the new login credential

#### Login Credential Email

|                                               | RACLE <sup>®</sup> Cloud                                                                                                    |                                                                            |           |                                                            |       |
|-----------------------------------------------|----------------------------------------------------------------------------------------------------|----------------------------------------------------------------------------|-----------|------------------------------------------------------------|-------|
|                                               | Hello SCO Support,<br>An Oracle Cloud account has t<br>As you sign in for the first time,<br>you need the following informa | een created for you.<br>you should change your password and enter<br>iion: | responses | to security questions. To access your acco                 | ount, |
|                                               | Account Details                                                                                                    |                                                                            |           | Common Tasks                                               |       |
|                                               | User Name:                                                                                                    | scosupport@emerson.com                                                     |           | Change passwords [oracle.com]                              |       |
| Email contains account information needed for | Temporary Password:                                                                                                    | DOoPD*7G!6n                                                                |           | Learn about predefined roles     and accounts [oracle.com] | •     |
| first time login                              | Identity Domain:                                                                                                    | a589385                                                                    |           |                                                            |       |
|                                               | Data Center/Region:                                                                                                    | us2                                                                        |           |                                                            |       |
|                                               | Click here [myservices.us2.ora                                                                                              | clecloud.com] to access account. Enter your                                | User Name | and Password. Click Sign In.                               |       |

oraclecloudadmin ww@oracle.com

Retention Policy 76 Days Delete- Inbox (76 days)

[EXTERNAL] New Account Information

O SCO Support

Expires 1/6/2020

Users with non-Emerson email address will receive an email with login credential details from Oracle

## Changing Password First Time Login

| Account Details         |                     |                                          |                     |            |        |
|-------------------------|---------------------|------------------------------------------|---------------------|------------|--------|
| User Name: scos         | support@emerson.com | assword Managem                          | ient                |            |        |
| Temporary Password: DOc | pPD*7G!6n           | * Old Password                           | •••••               |            |        |
| Identity Domain: a589   | 9385                | * New Password<br>* Re-Type New Password | •••••               | 1          |        |
|                         |                     |                                          |                     |            |        |
|                         | R                   | Register challenge questions             | for your account    |            |        |
|                         |                     | * Question1 What is the                  | city of your birth? | ✓ * Answer | 1 XXXX |
|                         |                     | * Question2 What is your                 | favorite color?     | × * Answer | 2 xxxx |
|                         |                     | * Question3 What is the                  | name of your pet?   | × * Answer | 3 xxxx |
|                         |                     |                                          |                     |            |        |

#### **Steps to complete:**

- 1. Copy the temporary password provided in the email
- 2. Paste it in the "old password" field
- 3. Enter new password
- 4. Re-enter new password
- 5. Answer all the security questions
- 6. Click Submit

Password Policy
Password must be at least 8 character(s) long.
Password must contain at least 1 lowercase letter(s).
Password must contain at least 1 numeric character (s).
Password must contain at least 1 uppercase letter(s).

#### Completing security questions in the initial login is needed to support self-service password reset

### Home Screen Icons Glossary

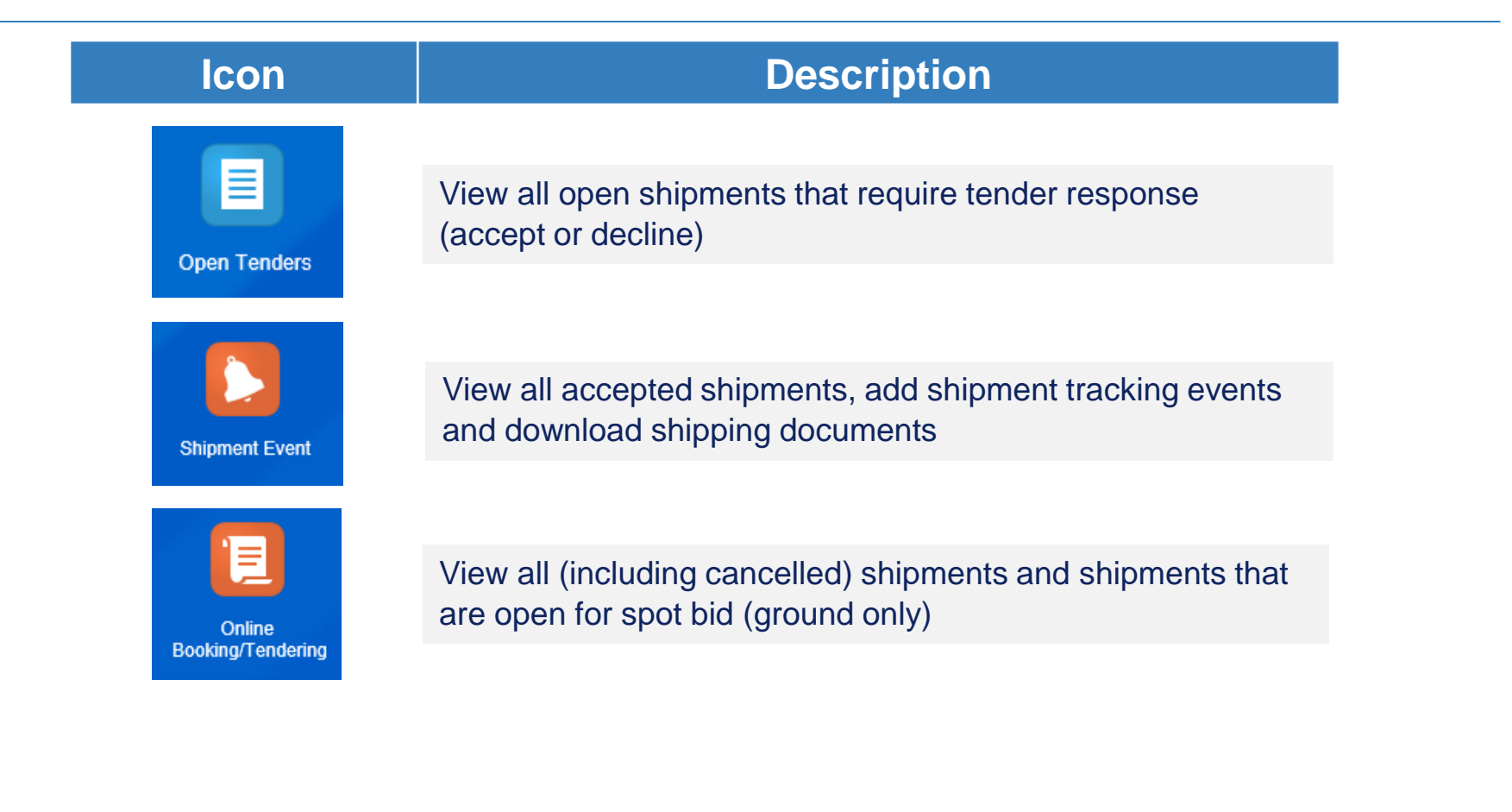

#### **Email Tender Notification**

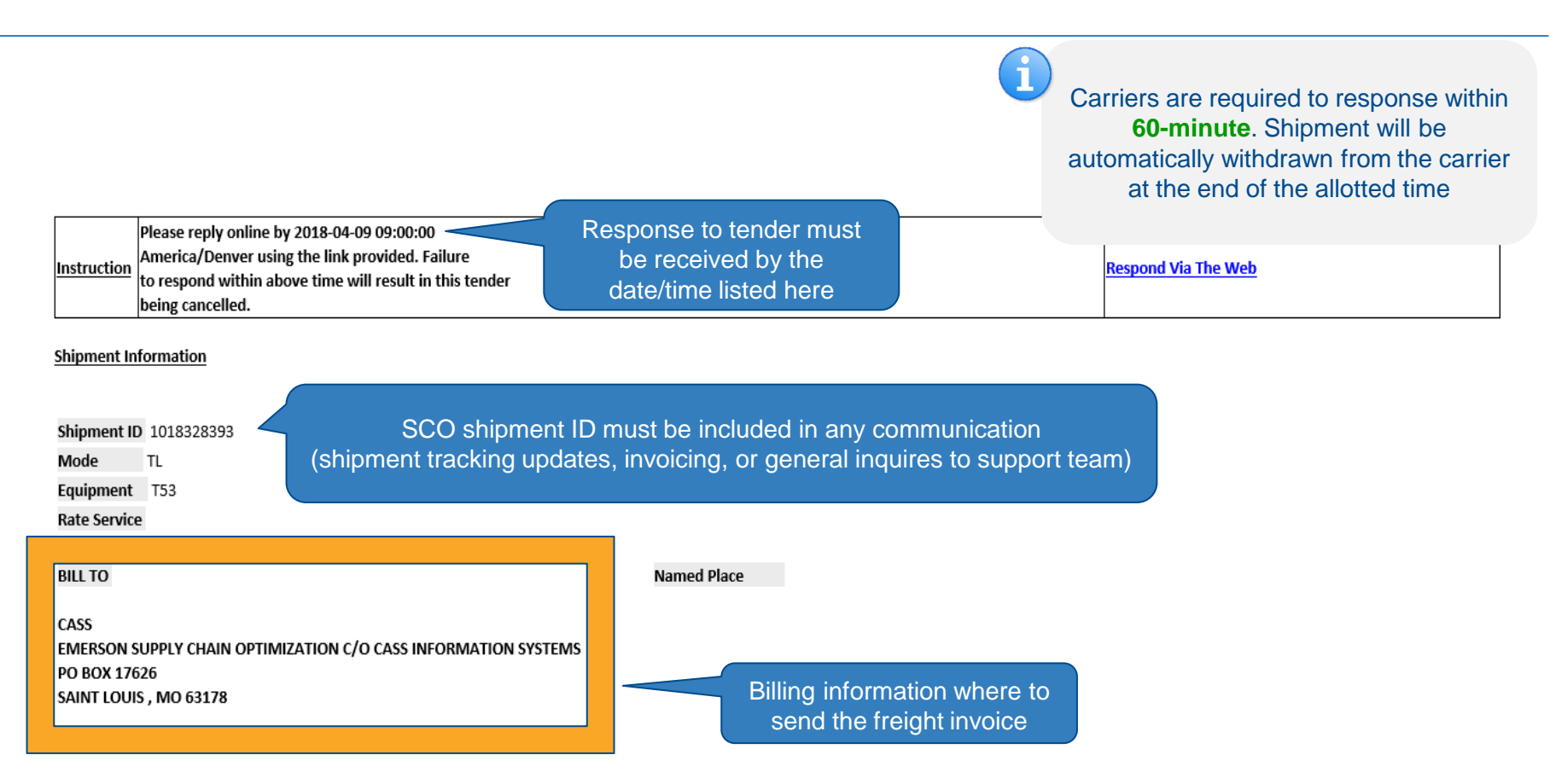

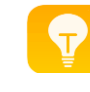

Only one method of communication is allowed (either email or EDI). Email tender notification is only sent out to carrier that has not established EDI connectivity with SCO.

## **Email Tender Notification Cont'd**

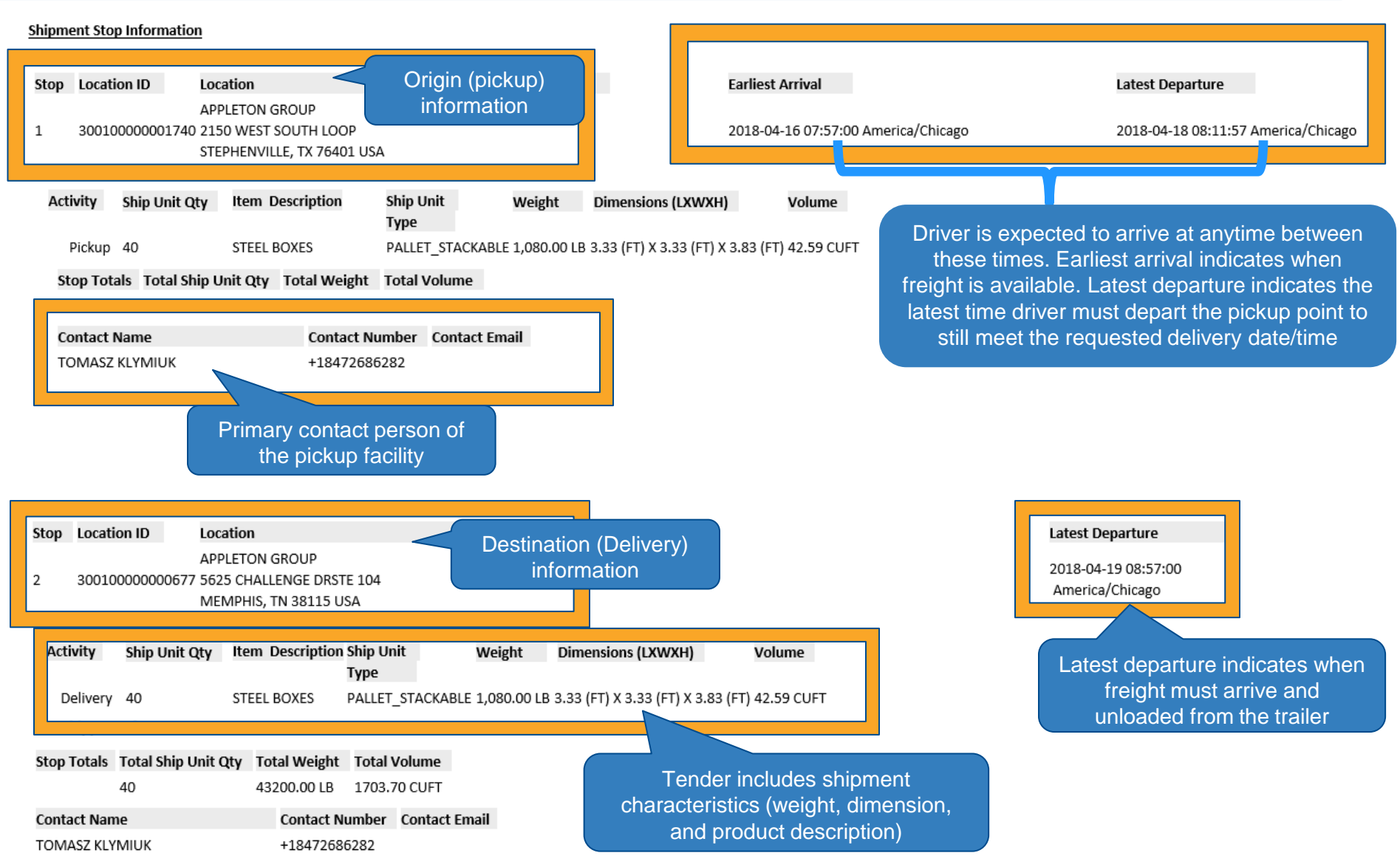

## Manually Respond to Tender

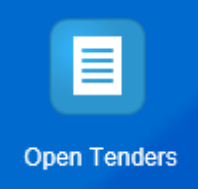

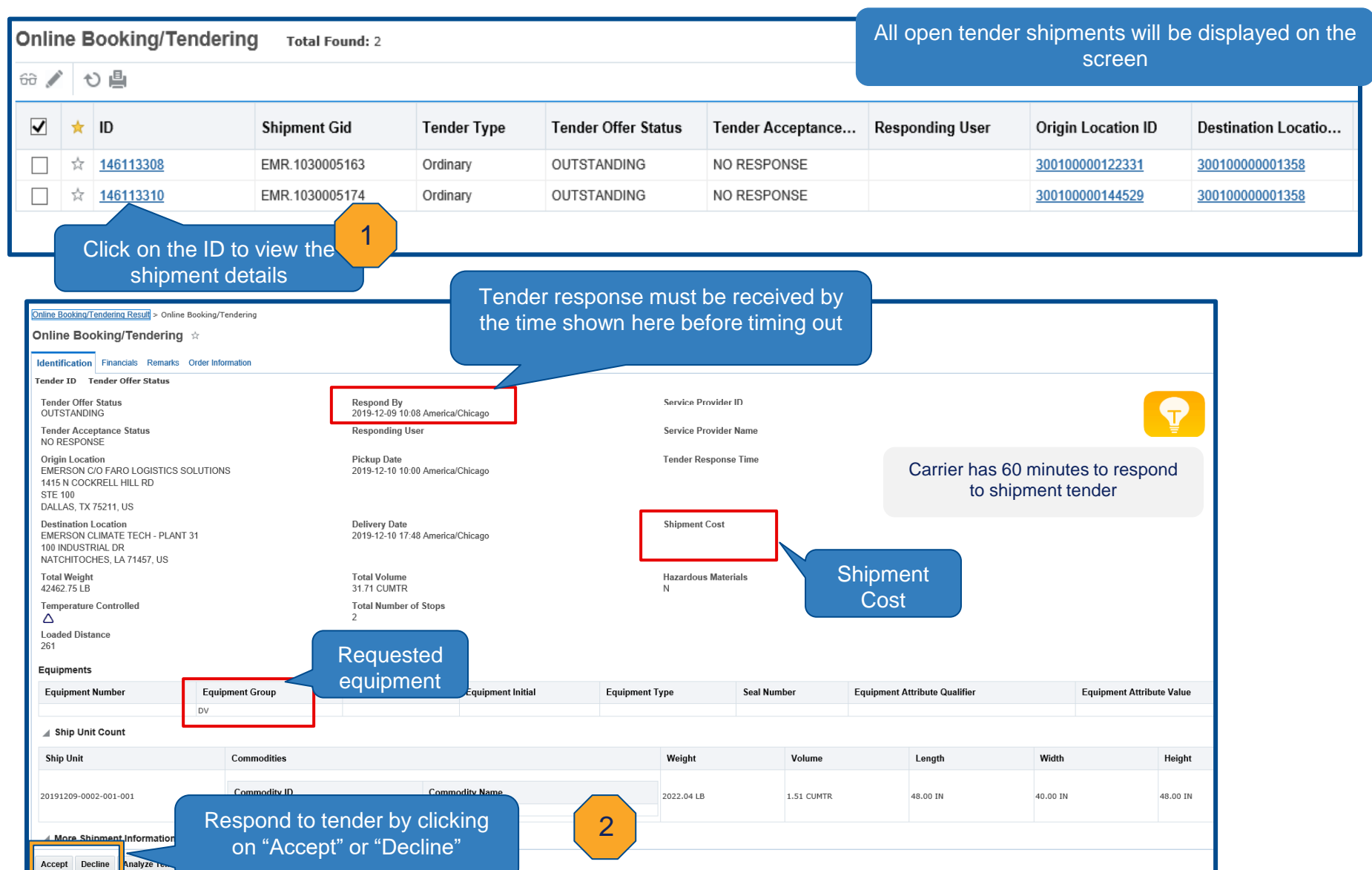

## Accept a Tender

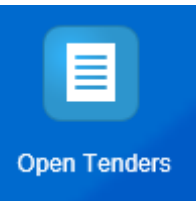

| Accept This Shipment                                          |                       |                                                  |                |              |         |                       | _        | Carri<br>MAW | er has th<br>/B # (if a | ne option<br>vailable) | to include t<br>when resp | he trailer #,<br>onding to a | Pro #,<br>tender |
|---------------------------------------------------------------|-----------------------|--------------------------------------------------|----------------|--------------|---------|-----------------------|----------|--------------|-------------------------|------------------------|---------------------------|------------------------------|------------------|
| Reference Numbers                                             |                       |                                                  |                |              |         |                       |          |              |                         |                        |                           |                              |                  |
| * Shipment Reference Qualifier                                |                       |                                                  |                |              | KZY8474 | ent Reference Nu<br>4 | mber     |              |                         |                        |                           | Save                         |                  |
| * Remark Qualifier ID                                         | <b>•</b> 68           |                                                  |                |              |         | * Remark Text         |          | j.           |                         |                        |                           | Save                         |                  |
| Planner Equipment Shipment Equipment                          | Fauinment Index       | Equipment Group                                  | Fauinment Type | Equipment ID | Fauir   | oment Initial         | Fauipmen | ıt Number    | Fauipment Ir            | itial/Number           | Check Digit               | License Plate                | Accepted         |
| EMR.31612334                                                  |                       | T53                                              | Edubuent ()be  | Equipment is | Edui    |                       | Equipmen |              |                         |                        |                           |                              |                  |
| Pickup Date Time<br>* Pickup Date Time<br>2018-04-17 08:00:00 | Ento<br>arriva<br>the | er the estima<br>I date and tin<br>pickup locati | ne at<br>on    | 3            |         |                       |          |              |                         |                        |                           |                              |                  |
| Click here to finish                                          |                       |                                                  |                |              |         |                       |          |              |                         |                        |                           |                              |                  |

#### Decline a Tender

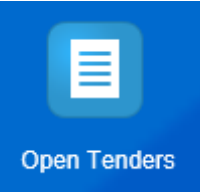

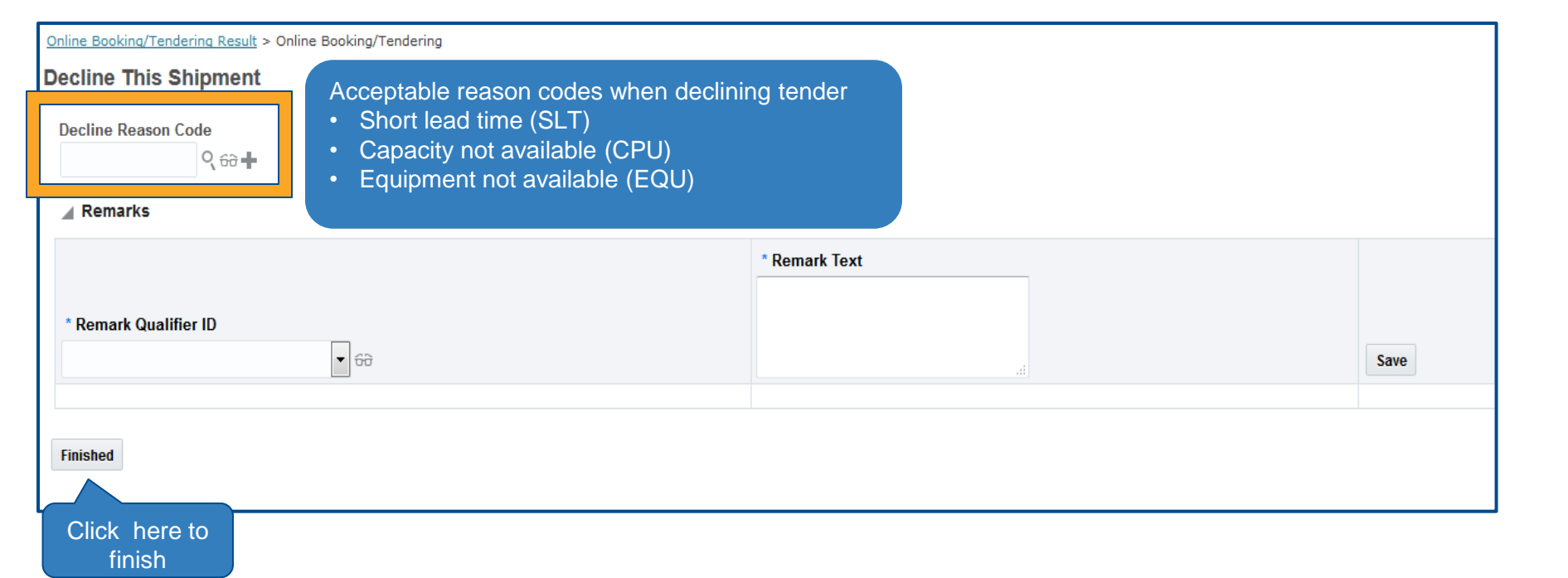

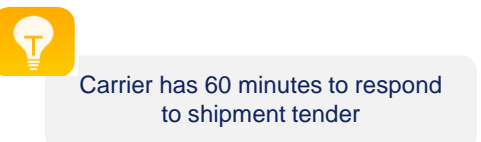

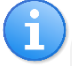

#### Truckload carrier(s):

If you don't have the equipment/ capacity to move the freight, **DECLINE** the tender. Do NOT let the tender timed out. By declining the tender, it will allow Emerson team to take further action to secure capacity sooner.

## **View All Shipments**

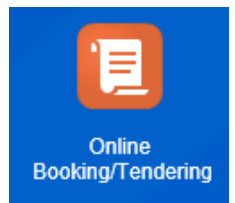

| nline Booking/1                          | endering Finder       |              | Enter se                   | arch                   |                    |                     |                   | wi<br>wi        | were tend          | ered to the shipments | em regard            | less<br>cepted      |
|------------------------------------------|-----------------------|--------------|----------------------------|------------------------|--------------------|---------------------|-------------------|-----------------|--------------------|-----------------------|----------------------|---------------------|
| Inline Booking/Tende                     | ering                 | _            | parameters<br>the availabl | in any of<br>le fields |                    |                     |                   |                 |                    | or decline            | ed                   |                     |
| ho                                       | × Q fr∂ ➡ Begins With |              |                            |                        |                    |                     |                   |                 |                    |                       |                      |                     |
| Chine                                    | Number                |              |                            |                        |                    |                     |                   |                 |                    |                       |                      |                     |
| Shipment Reference                       | Number                |              |                            |                        |                    |                     |                   | ~ ~             |                    |                       | _                    |                     |
|                                          | Begins With           | $\sim$       |                            |                        | Car                | rier must c         | ontact SC         | O Suppo         | rt team (sc        | :osupport@            | emerson              | i.com) to           |
| Shipment Reference                       | Qualifier             |              | Online Booking/Te          | ndering Total Found:   | . <sub>26</sub> tu | rnback pre          | eviously ac       | ccepted te      | ender with         | valid busir           | ness justifi         | ication             |
| ACTUAL_COST                              | 0                     |              | 60 💉 👈 💾 🗏                 |                        |                    |                     |                   |                 |                    |                       |                      |                     |
| ACTUAL_MODE                              | 1011                  |              | 💌 ★ ID                     | Shipment Gid           | Tender Type        | Tender Offer Status | Tender Acceptance | Responding User | Origin Location ID | Destination Locatio   | Respond By           | Pickup Date         |
| Respond By (Americ                       | a/Chicago)            | _            | 115459993                  | EMR.1018328393         | Ordinary           | TENDER CONFIRMED    | ACCEPTED          | SERVPROV.RBTW   | 30010000001740     | 30010000000677        | 2018-04-09 11:00 US/ | 2018-04-17 08:00 Am |
|                                          | 🐻 Same As             | ~            | 115460027                  | EMR.1018329631         | Ordinary           | OUTSTANDING         | NO RESPONSE       |                 | 300100000105364    | 30010000000503        | 2018-04-09 11:00 US/ | 2018-04-12 11:17 Am |
| Drigin Location ID                       |                       |              | ☐ ☆ 115332302              | EMR.1018323294         | Spot Bid           | NO RESPONSE         |                   |                 | 30010000001411     | 30010000005358        | 2018-03-06 13:00 US/ |                     |
| ingin coouton ip                         | O CO Dogino With      |              | □ ☆ 115317545              | EMR.1018314452         | Spot Bid           | NO RESPONSE         |                   |                 | 300100000105364    | 30010000000503        | 2018-02-15 18:40 US/ |                     |
|                                          |                       | •            | □ ☆ 115317552              | EMR.1018314463         | Spot Bid           | NO RESPONSE         |                   |                 | 300100000105364    | 30010000000503        | 2018-02-15 19:03 US/ |                     |
| estination Location                      | ID                    |              | 🔲 🛱 115317847              | EMR.1018314625         | Ordinary           | WITHDRAWN           | NO RESPONSE       |                 | 300100000105364    | 30010000000503        | 2018-02-16 16:45 US/ | 2018-02-21 12:30 Am |
|                                          | 0, 66 Regins With     | ×            | 🔲 🛱 115321641              | EMR.1018317871         | Spot Bid           | NO RESPONSE         |                   |                 | 30010000000610     | 300100000119098       | 2018-02-26 12:31 US/ |                     |
|                                          | ( db bogino mai       |              | □ ☆ 115323414              | EMR.1018321636         | Spot Bid           | NO RESPONSE         |                   |                 | 30010000000610     | 300100000113668       | 2018-03-01 17:39 US/ |                     |
| ickup Date (Americ                       | a/Chicago)            |              | 115323702                  | EMR.1018320822         | Spot Bid           | NO RESPONSE         |                   |                 | 30010000002521     | 30010000002198        | 2018-03-02 12:38 US/ |                     |
| 2019-01-01                               | 🗟 After               | $\checkmark$ | 115324720                  | EMR.1018323294         | Ordinary           | TIMED OUT           | NO RESPONSE       |                 | 30010000001411     | 30010000005358        | 2018-03-05 11:00 US/ | 2018-03-05 12:59 An |
|                                          |                       |              | □ ☆ 115458085              | EMR.1018328824         | Ordinary           | OUTSTANDING         | NO RESPONSE       |                 | 30010000001103     | 30010000002521        | 2018-04-04 11:00 US/ | 2018-04-10 11:23 Am |
| elivery Date (Ameri                      | ca/Chicago)           |              | 115458359                  | EMR.1018328905         | Ordinary           | WITHDRAWN           | NO RESPONSE       |                 | 30010000001103     | 30010000002521        | 2018-04-05 11:00 US/ | 2018-04-13 12:50 An |
|                                          | ቬ Same As             | ~            | 115459988                  | EMR.1018328393         | Ordinary           | WITHDRAWN           | NO RESPONSE       |                 | 30010000001740     | 30010000000677        | 2018-04-09 11:00 US/ | 2018-04-18 08:11 An |
|                                          | -                     |              | 115323883                  | EMR.1018319142         | Spot Bid           | WITHDRAWN           |                   |                 | 30010000000610     | 300100000119098       | 2018-03-02 18:22 US/ |                     |
| ender Acceptance :                       | status                |              | 115319048                  | EMR.1018315104         | Ordinary           | NOT APPLICABLE      | REJECTED          | EMR.KIM_BROWN   | 300100000105364    | 30010000000503        | 2018-02-20 11:31 US/ | 2018-02-21 12:24 An |
|                                          | ~                     |              | □ ☆ 115322085              | EMR.1018319061         | Spot Bid           | NO RESPONSE         |                   |                 | 30010000001103     | 300100000121799       | 2018-02-27 16:43 US/ |                     |
| REJECTED                                 |                       |              | 115298665                  | EMR.1018313914         | Ordinary           | TIMED OUT           | NO RESPONSE       |                 | 30010000001103     | 300100000101260       | 2018-02-12 13:16 US/ | 2018-02-19 10:57 An |
| CONDITIONALLY ACC                        | EPTED                 |              | □ ☆ 115310457              | EMR.1018314194         | Ordinary           | WITHDRAWN           | NO RESPONSE       |                 | 30010000000201     | 300100000120684       | 2018-02-13 18:46 US/ | 2018-02-28 11:49 Am |
|                                          |                       |              | □ ☆ 115319131              | EMR.1018315115         | Spot Bid           | NO RESPONSE         |                   |                 | 30010000003555     | 300100000121763       | 2018-02-20 14:08 US/ |                     |
| ender Offer Status                       |                       |              | □ ☆ 115319690              | EMR.1018315896         | Spot Bid           | WITHDRAWN           |                   |                 | 30010000001103     | 30010000002521        | 2018-02-21 16:16 US/ |                     |
|                                          | ^                     |              | □ ☆ 115320015              | EMR.1018316342         | Ordinary           | NOT APPLICABLE      | REJECTED          | EMR.KIM_BROWN   | 300100000105364    | 30010000000503        | 2018-02-22 11:09 US/ | 2018-02-23 17:00 Am |
| ENDER OPEN                               |                       |              | □ ☆ 115455774              | EMR.1018327811         | Ordinary           | TIMED OUT           | NO RESPONSE       |                 | 30010000001103     | 30010000002521        | 2018-03-28 12:01 US/ | 2018-03-28 17:00 Am |
| PICKUP NOTIFICATIO                       | N                     |              | 115456530                  | EMR.1018328076         | Ordinary           | TIMED OUT           | NO RESPONSE       |                 | 30010000003208     | 30010000003036        | 2018-03-30 11:00 US/ | 2018-04-03 23:59 Am |
| andar Tuna                               |                       |              | □ ☆ 115456648              | EMR.1018328264         | Ordinary           | TIMED OUT           | NO RESPONSE       |                 | 30010000003208     | 300100000121763       | 2018-03-30 15:06 US/ | 2018-04-02 15:54 Am |
| ender Type                               |                       |              | □ ☆ 115303298              | EMR.1018313940         | Spot Bid           | NO RESPONSE         |                   |                 | 30010000050789     | 30010000002473        | 2018-02-12 14:25 US/ |                     |
| Ordinary<br>Broadcast Tender<br>Spot Bid | Click her             | e to         |                            |                        |                    |                     |                   |                 |                    |                       |                      |                     |

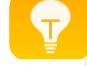

When carrier turnback load to Emerson less than 24-hr from scheduled pickup time, Emerson has the right to assess carrier a flat charge of \$300

## **Search Previously Accepted Shipments**

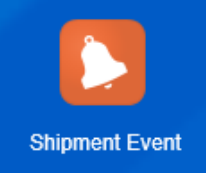

Enter search parameters in any of the available fields

#### **Buy Shipment Events Finder**

Shipment

| Search Sort Order    | Actions      | Export     | Saved Query: |               |
|----------------------|--------------|------------|--------------|---------------|
| Shipment Reference   | Number (     | Qualifier  |              |               |
|                      | 🐻 Sam        | e As       | ~            |               |
| Planned Arrival      |              |            |              |               |
|                      | 🗓 Sam        | e As       | $\checkmark$ |               |
| End Time             |              |            |              |               |
| 2019-10-07           | tio After    | ſ          | ~            |               |
| Start Time           |              |            |              |               |
|                      |              | ~          | ✓ Same As ✓  |               |
| Cr. 4                |              |            |              |               |
| SECURE RESOURCE      | S            | ~          | SECURE RESOU | RCES_ACCEPTED |
| Status ID - #1       |              |            |              |               |
| ,                    | Q 68         | Begins Wit | h            | $\checkmark$  |
| Source Country Cod   | e ID         |            |              | -             |
| Source Postal Code   | Begins       | With       |              | /             |
| Source Destal Code   | Degina       | , when     |              |               |
| Source Province Co   | 1e<br>Regins | With       |              |               |
| Course Docutions Cou | Begins       | 5 VVIU1    |              |               |
| Source City          | Doging       | Mith       |              |               |
|                      | 9,68         | Begins Wit | n            | $\checkmark$  |
| Source Location ID   | 0            |            |              |               |
|                      | Begins       | With       |              |               |
| I railer Number      | _            |            |              |               |
|                      | Begins       | With       |              | /             |
| Pro Number           |              |            |              |               |
| 10                   | × Begins     | s With     | ×            | /             |

|                                   |                                       |                                            | Q 68                                                                                                    | + Begins With                                                                                                    | (              | -                                                                                                    |                                                                                                    |                                                                                                    |
|-----------------------------------|---------------------------------------|--------------------------------------------|----------------------------------------------------------------------------------------------------|----------------------------------------------------------------------------------------------------|----------------|----------------------------------------------------------------------------------------------------|----------------------------------------------------------------------------------------------------|----------------------------------------------------------------------------------------------------|
| Orc                               | ler R                                 | eleas                                      | e Reference Nur                                                                                                    | nber                                                                                                    |                |                                                                                                    |                                                                                                    |                                                                                                    |
|                                   |                                       |                                            | Begin                                                                                                    | s With                                                                                                    | ~              | Carrier can no                                                                                                    | w search shiph                                                                                                    | nents                                                                                                    |
| Orc                               | ler R                                 | eleas                                      | e Reference Nur                                                                                                    | nber Qualifier                                                                                                    |                | by Pro #, serv                                                                                                    | ice level, servic                                                                                                    | e type                                                                                                    |
|                                   |                                       |                                            | ୍ ଚେ                                                                                                    | Begins With                                                                                                    |                | ~                                                                                                    |                                                                                                    |                                                                                                    |
| Des                               | stinat                                | tion                                       | _ocation ID                                                                                                    |                                                                                                    |                |                                                                                                    |                                                                                                    |                                                                                                    |
|                                   |                                       |                                            | Q 68                                                                                                    | Begins With                                                                                                    |                | ✓                                                                                                    |                                                                                                    |                                                                                                    |
| Des                               | stinat                                | tion                                       | City                                                                                                    | s With                                                                                                    | ×              |                                                                                                    |                                                                                                    |                                                                                                    |
| Des                               | stinat                                | tion                                       | Province Code                                                                                                    | o mar                                                                                                    |                |                                                                                                    |                                                                                                    |                                                                                                    |
| 2.00                              |                                       |                                            | Begin                                                                                                    | s With                                                                                                    | ~              |                                                                                                    |                                                                                                    |                                                                                                    |
| Des                               | stinat                                | tion                                       | Postal Code                                                                                                    |                                                                                                    |                |                                                                                                    |                                                                                                    |                                                                                                    |
| Buy                               | Shi                                   | ipm                                        | ent Events                                                                                                    | Fotal Found: 50                                                                                                    |                |                                                                                                    |                                                                                                    |                                                                                                    |
|                                   |                                       |                                            |                                                                                                    |                                                                                                    |                |                                                                                                    |                                                                                                    |                                                                                                    |
| Acti                              | one 🖛                                 |                                            |                                                                                                    |                                                                                                    |                |                                                                                                    |                                                                                                    |                                                                                                    |
| Acti                              | ons 🔻                                 | ŧ                                          | 60 🖍 👌 💾 🗏                                                                                                    |                                                                                                    |                |                                                                                                    |                                                                                                    |                                                                                                    |
| Acti                              | ons ▼<br>+                            | *                                          | 66 ✔ � 昌 言<br>ID                                                                                                    | Pro Number                                                                                                    | Trailer Number | Secure Resources Status                                                                                                    | Start Time                                                                                                    | End Time                                                                                                    |
| Acti                              | ons ▼<br>+<br>+                       | i<br>★                                     | 60 ✔ € 🔮 EMR.1027314853                                                                                                    | Pro Number<br>306163348                                                                                                    | Trailer Number | Secure Resources Status<br>SECURE RESOURCES_ACCEPTED                                                                                                    | Start Time 2019-10-08 11:36 America/New                                                                                                    | End Time<br>2019-10-09 12:00 America/Chica                                                                                                    |
| Acti                              | ons ▼<br>+<br>+                       | i<br>★<br>☆                                | 60 ✔ € ∰ ≣<br>ID<br>EMR.1027314853<br>EMR.1027250486                                                                                                    | Pro Number<br>306163348<br>305813430                                                                                                    | Trailer Number | Secure Resources Status SECURE RESOURCES_ACCEPTED SECURE RESOURCES_ACCEPTED                                                                                                    | Start Time           2019-10-08 11:36 America/New           2019-10-08 11:00 America/Mexic                                                                                                    | End Time<br>2019-10-09 12:00 America/Chica<br>2019-10-10 08:00 America/Chica                                                                                                    |
| Acti                              | ons ▼<br>+<br>+<br>+                  |                                            | 67 ✔ € ₩ E<br>10<br>EMR.1027314853<br>EMR.1027250486<br>EMR.1027311073                                                                                                    | Pro Number           306163348           305813430           306133589                                                                                                    | Trailer Number | Secure Resources Status<br>SECURE RESOURCES_ACCEPTED<br>SECURE RESOURCES_ACCEPTED<br>SECURE RESOURCES_ACCEPTED                                                                                                    | Start Time           2019-10-08 11:36 America/New           2019-10-08 11:00 America/Mexic           2019-10-08 11:00 America/Chica                                                                                                    | End Time<br>2019-10-09 12:00 America/Chica<br>2019-10-10 08:00 America/Chica<br>2019-10-09 12:19 EST                                                                                                    |
| Acti                              | ons ▼<br>+<br>+<br>+<br>+<br>+        |                                            | 60 ✔ € €<br>10<br>EMR 1027314853<br>EMR 1027250486<br>EMR 1027311073<br>EMR 1027297191                                                                                                    | Pro Number           306163348           305813430           306133589           306055108                                                                                                    | Trailer Number | Secure Resources Status           SECURE RESOURCES_ACCEPTED           SECURE RESOURCES_ACCEPTED           SECURE RESOURCES_ACCEPTED           SECURE RESOURCES_ACCEPTED           SECURE RESOURCES_ACCEPTED                                                                                                    | Start Time           2019-10-08 11:36 America/New           2019-10-08 11:00 America/Mexic           2019-10-08 11:00 America/Chica           2019-10-08 12:30 America/New                                                                                                    | End Time<br>2019-10-09 12:00 America/Chica<br>2019-10-10 08:00 America/Chica<br>2019-10-09 12:19 EST<br>2019-10-08 20:00 America/New                                                                                                    |
| Acti                              | • • • • • • • • • • • • • • • • • • • |                                            | 63 ✔ € €<br>ID<br>EMR.1027314853<br>EMR.1027250486<br>EMR.1027297191<br>EMR.1027297191                                                                                                    | Pro Number           306163348           305813430           306133589           306055108           305919974                                                                                 | Trailer Number | Secure Resources Status           SECURE RESOURCES_ACCEPTED           SECURE RESOURCES_ACCEPTED           SECURE RESOURCES_ACCEPTED           SECURE RESOURCES_ACCEPTED           SECURE RESOURCES_ACCEPTED           SECURE RESOURCES_ACCEPTED           SECURE RESOURCES_ACCEPTED                                                                                                    | Start Time           2019-10-08 11:36 America/New           2019-10-08 11:00 America/Mexic           2019-10-08 11:00 America/Chica           2019-10-08 12:30 America/New           2019-10-08 12:30 America/New           2019-10-08 11:00 America/New                                                                                                    | End Time<br>2019-10-09 12:00 America/Chica<br>2019-10-10 08:00 America/Chica<br>2019-10-09 12:19 EST<br>2019-10-08 20:00 America/New<br>2019-10-09 13:56 America/Denv                                                                                                    |
| Acti                              | ••••••••••••••••••••••••••••••••••••• |                                            | 60 ✔       €) €) €)         ID       EMR 1027314853         EMR 1027250486       EMR 1027311073         EMR 1027297191       EMR 1027321444         EMR 1027321444       EMR 10273206                                                                                                    | Pro Number           306163348           305813430           306133589           306055108           305919974           305965111                                                             | Trailer Number | Secure Resources Status           SECURE RESOURCES_ACCEPTED           SECURE RESOURCES_ACCEPTED           SECURE RESOURCES_ACCEPTED           SECURE RESOURCES_ACCEPTED           SECURE RESOURCES_ACCEPTED           SECURE RESOURCES_ACCEPTED           SECURE RESOURCES_ACCEPTED           SECURE RESOURCES_ACCEPTED           SECURE RESOURCES_ACCEPTED           SECURE RESOURCES_ACCEPTED                                                                                                    | Start Time           2019-10-08 11:36 America/New           2019-10-08 11:00 America/Newic           2019-10-08 11:00 America/Chica           2019-10-08 11:00 America/Chica           2019-10-08 11:00 America/New           2019-10-08 11:00 America/New           2019-10-08 11:00 America/New           2019-10-08 11:00 America/New           2019-10-08 11:00 America/New           2019-10-08 11:00 America/New                                                                                                    | End Time           2019-10-09 12:00 America/Chica           2019-10-10 08:00 America/Chica           2019-10-09 12:19 EST           2019-10-08 20:00 America/New_           2019-10-09 13:56 America/Denv           2019-10-08 09:00 America/Chica                                                                                                    |
| Acti                              |                                       |                                            | 63 ✔ € € €<br>D EMR.1027314853 EMR.1027250486 EMR.1027297191 EMR.1027297191 EMR.1027280306 EMR.1027280306                                                                                                    | Pro Number           306163348           305813430           30615108           306055108           305919974           305965111           305263748                                          | Trailer Number | Secure Resources Status           SECURE RESOURCES_ACCEPTED           SECURE RESOURCES_ACCEPTED           SECURE RESOURCES_ACCEPTED           SECURE RESOURCES_ACCEPTED           SECURE RESOURCES_ACCEPTED           SECURE RESOURCES_ACCEPTED           SECURE RESOURCES_ACCEPTED           SECURE RESOURCES_ACCEPTED           SECURE RESOURCES_ACCEPTED           SECURE RESOURCES_ACCEPTED           SECURE RESOURCES_ACCEPTED                                                                                                    | Start Time           2019-10-08 11:36 America/New           2019-10-08 11:00 America/Mexic           2019-10-08 11:00 America/Mexic           2019-10-08 12:30 America/New           2019-10-08 12:30 America/New           2019-10-08 12:30 America/New           2019-10-08 12:30 America/New           2019-10-08 12:30 America/New           2019-10-08 12:30 America/New           2019-10-08 12:30 America/New           2019-10-08 10:10 America/Los           2019-10-08 12:15 America/Denver                                                                                     | End Time<br>2019-10-09 12:00 America/Chica<br>2019-10-10 08:00 America/Chica<br>2019-10-09 12:19 EST<br>2019-10-08 20:00 America/New<br>2019-10-09 13:56 America/Denv<br>2019-10-09 10:00 America/Los_<br>2019-10-09 16:00 America/Chica                                                                                                    |
|                                   |                                       |                                            | 63 ✔ € € €<br>ID<br>EMR.1027314853<br>EMR.1027250486<br>EMR.1027297191<br>EMR.1027321444<br>EMR.102733156<br>EMR.102725583                                                                                                    | Pro Number           306163348           305813430           305813430           306133589           306055108           305919974           305965111           306263748           30593241  | Trailer Number | Secure Resources Status           SECURE RESOURCES_ACCEPTED           SECURE RESOURCES_ACCEPTED           SECURE RESOURCES_ACCEPTED           SECURE RESOURCES_ACCEPTED           SECURE RESOURCES_ACCEPTED           SECURE RESOURCES_ACCEPTED           SECURE RESOURCES_ACCEPTED           SECURE RESOURCES_ACCEPTED           SECURE RESOURCES_ACCEPTED           SECURE RESOURCES_ACCEPTED           SECURE RESOURCES_ACCEPTED           SECURE RESOURCES_ACCEPTED           SECURE RESOURCES_ACCEPTED                                                                                                    | Start Time           2019-10-08 11:36 America/New           2019-10-08 11:00 America/Mexic           2019-10-08 11:00 America/Mexic           2019-10-08 11:00 America/Chica           2019-10-08 12:30 America/New           2019-10-08 11:00 America/New           2019-10-08 12:30 America/New           2019-10-08 11:00 America/Deriver           2019-10-08 11:00 America/Los           2019-10-08 12:15 America/Deriver           2019-10-08 14:30 America/New                                                                                                    | End Time           2019-10-09 12:00 America/Chica           2019-10-10 08:00 America/Chica           2019-10-09 12:19 EST           2019-10-09 12:19 EST           2019-10-09 13:56 America/New           2019-10-09 13:56 America/Denv           2019-10-09 13:56 America/Chica           2019-10-09 09:00 America/Chica           2019-10-09 09:00 America/Chica                                                                                                    |
| <ul> <li>Acti</li> <li></li></ul> |                                       |                                            | B         I         I | Pro Number           306163348           305813430           306513589           306055108           305919974           305965111           305263748           30593241                      | Trailer Number | Secure Resources Status         SECURE RESOURCES_ACCEPTED         SECURE RESOURCES_ACCEPTED         SECURE RESOURCES_ACCEPTED         SECURE RESOURCES_ACCEPTED         SECURE RESOURCES_ACCEPTED         SECURE RESOURCES_ACCEPTED         SECURE RESOURCES_ACCEPTED         SECURE RESOURCES_ACCEPTED         SECURE RESOURCES_ACCEPTED         SECURE RESOURCES_ACCEPTED         SECURE RESOURCES_ACCEPTED         SECURE RESOURCES_ACCEPTED         SECURE RESOURCES_ACCEPTED         SECURE RESOURCES_ACCEPTED                                                                                                    | Start Time           2019-10-08 11:36 America/New           2019-10-08 11:00 America/Mexic           2019-10-08 11:00 America/Mexic           2019-10-08 12:30 America/New           2019-10-08 12:30 America/New           2019-10-08 12:30 America/New           2019-10-08 12:30 America/New           2019-10-08 12:30 America/New           2019-10-08 12:30 America/New           2019-10-08 10:10 America/Los           2019-10-08 12:15 America/New           2019-10-08 14:30 America/New           2019-10-08 14:30 America/New           2019-10-08 14:30 America/New          | End Time<br>2019-10-09 12:00 America/Chica<br>2019-10-10 08:00 America/Chica<br>2019-10-09 12:19 EST<br>2019-10-09 12:19 EST<br>2019-10-09 13:56 America/New<br>2019-10-09 13:56 America/Los_<br>2019-10-09 16:00 America/Chica<br>2019-10-09 16:00 America/New<br>2019-10-09 09:00 America/New                                                                                                    |
|                                   |                                       | i<br>☆ ☆ ☆ ☆ ☆ ☆ ☆ ☆ ☆ ☆ ☆ ☆ ☆ ☆ ☆ ☆ ☆ ☆ ☆ | 63 ✓ € € €<br>ID<br>EMR.1027314853<br>EMR.1027250486<br>EMR.1027250486<br>EMR.1027297191<br>EMR.1027297191<br>EMR.1027321444<br>EMR.1027333156<br>EMR.1027333156<br>EMR.1027312370<br>EMR.1027334851                                                                                                    | Pro Number           306163348           305813430           306133589           306055108           305919974           305965111           306263748           306147258           306147258 | Trailer Number | Secure Resources Status           SECURE RESOURCES_ACCEPTED           SECURE RESOURCES_ACCEPTED | Start Time           2019-10-08 11:36 America/New           2019-10-08 11:00 America/Mexic           2019-10-08 11:00 America/Mexic           2019-10-08 11:00 America/Mexic           2019-10-08 12:30 America/New           2019-10-08 12:30 America/New           2019-10-08 12:30 America/New           2019-10-08 12:30 America/New           2019-10-08 12:30 America/New           2019-10-08 12:15 America/Denver           2019-10-08 12:15 America/Denver           2019-10-08 12:15 America/New           2019-10-08 12:10 US/Easterm           2019-10-08 14:00 America/Chica | End Time           2019-10-09 12:00 America/Chica           2019-10-10 08:00 America/Chica           2019-10-09 12:19 EST           2019-10-08 20:00 America/New           2019-10-08 20:00 America/New           2019-10-09 13:56 America/Denv           2019-10-09 13:56 America/Chica           2019-10-09 16:00 America/Chica           2019-10-09 16:00 America/Chica           2019-10-09 09:00 America/Chica           2019-10-11 09:00 America/Chica           2019-10-09 09:00 America/Chica |

# Manually Add Shipment Tracking Events

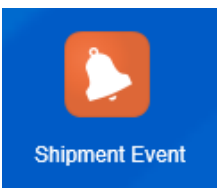

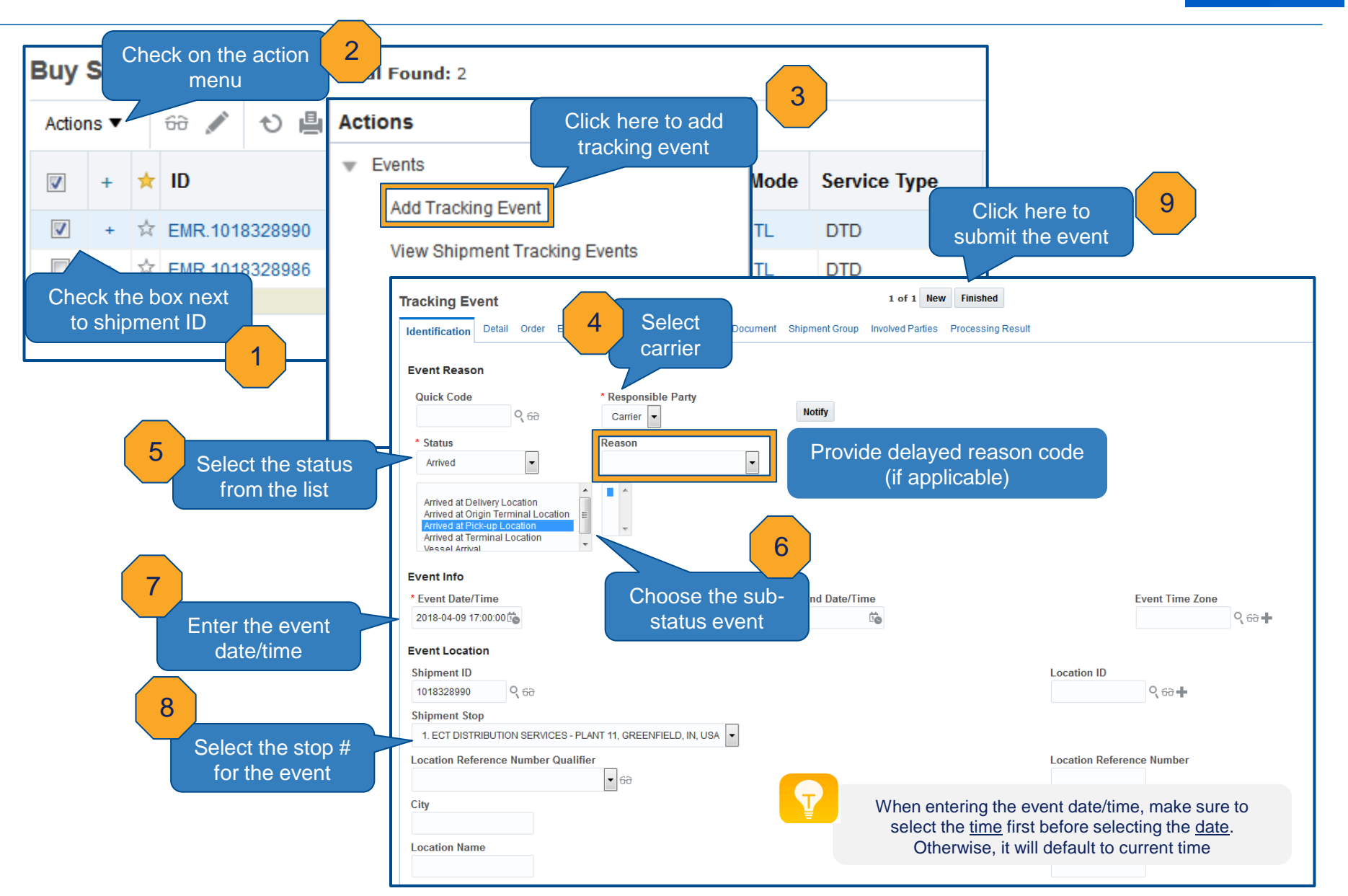

#### Shipment Status Indicators

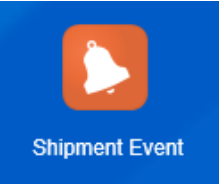

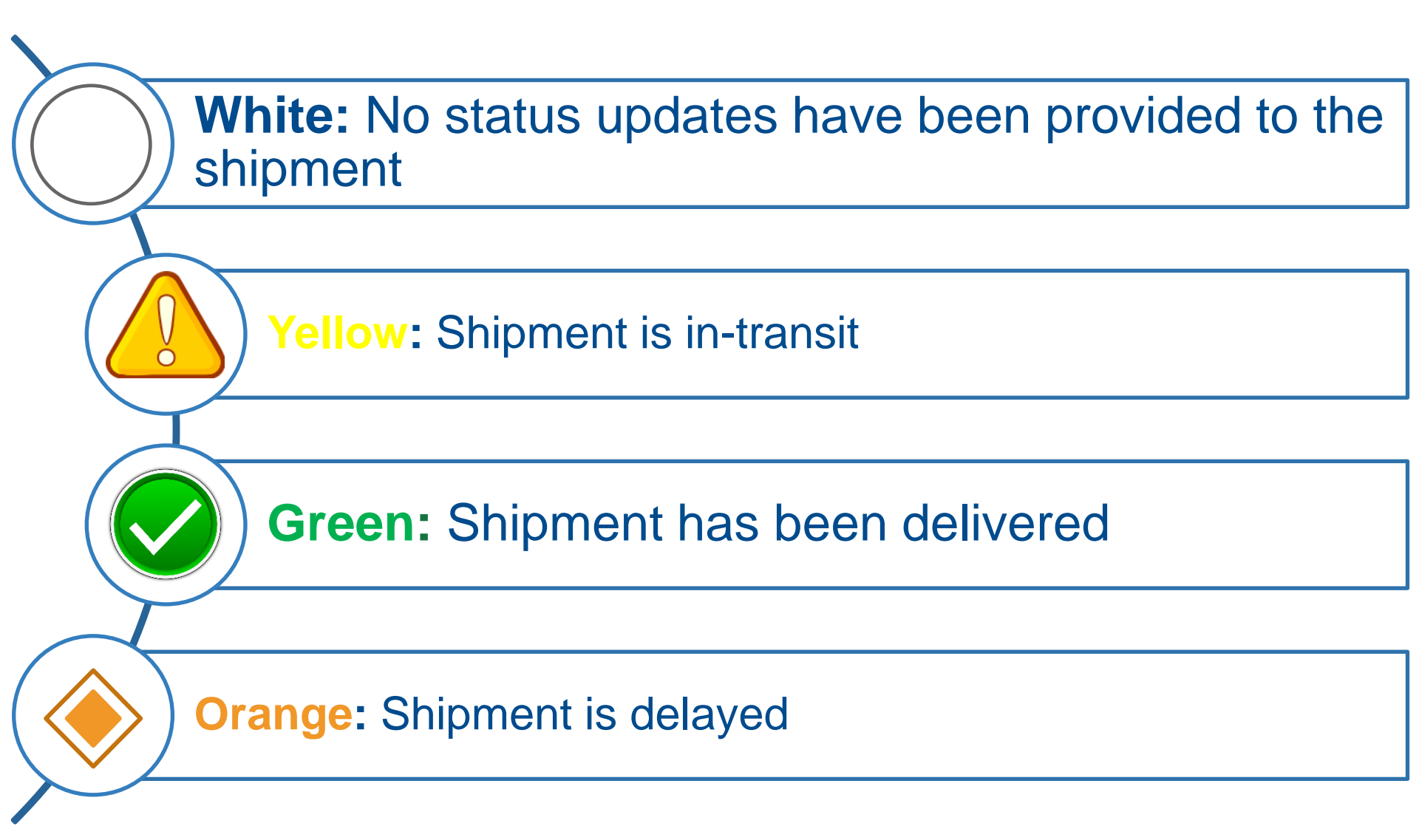

### Shipment Visibility Track and Trace

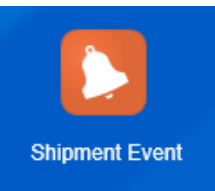

| Buy Shipment Events                                    | Total Fo         | und: 1                                                    |                              |                       |                 |                                    |                         |               |                                            |                           |           |
|--------------------------------------------------------|------------------|-----------------------------------------------------------|------------------------------|-----------------------|-----------------|------------------------------------|-------------------------|---------------|--------------------------------------------|---------------------------|-----------|
| Actions ▼     60 ✓     €0 ∉       ✓     +     ★     ID | Ri               | ght click o<br>shipment                                   | n the<br>ID<br>route         | 1                     |                 |                                    | Delay reas              | son c<br>from | odes provided by ca<br>the track and trace | arrier can be s<br>screen | seen      |
| + ☆ EMR.10272504                                       | <u>186</u> 1     | S EN                                                      | ROUTE_COMPL                  | ETED                  |                 |                                    |                         |               |                                            |                           |           |
| SmartLinks 🕜 🗙 🗕                                       | <                |                                                           |                              |                       |                 |                                    |                         |               |                                            |                           |           |
| EMR.1027250486                                         | ▲ Shipment Stops | 5                                                         |                              |                       |                 |                                    |                         |               |                                            |                           |           |
| Edit                                                   | Stop Number      | r Location                                                |                              | Planned Arrival Time  | I               | Arrival                            | Planned Departure Time  |               | Departure                                  | Distance from Previo      | us Stop   |
| Export                                                 | )                | 30010000002169<br>1 FISHER CONTROLES<br>TOLUCA EM, 50071  | DE MEXICO SA DE CV (FCI)     | 2019-10-08 11:00:00   | <b>∆</b> 20     | 19-10-08 09:30 America/Mexico_City | 2019-10-08 12:00:00     | 巖             | 2019-10-08 15:00 America/Mexico_City       |                           | 0.00 M    |
| View                                                   | Stop Number      | r Location                                                |                              | Planned Arrival Time  | 1               | Arrival                            | Planned Departure Time  |               | Departure                                  | Distance from Previo      | us Stop   |
|                                                        | •                | 30010000002349<br>2 VALVE AUTOMATION<br>HOUSTON TX, 77065 | l<br>5                       | 2019-10-10 07:00:07   | <b>&amp;</b> 20 | 19-10-11 11:00 America/Chicago     | 2019-10-10 08:00:07     | X             | 2019-10-11 12:41 America/Chicago           |                           | 1035.10 M |
| Track and Trace                                        | A Reference Num  | bers                                                      |                              |                       |                 |                                    |                         |               |                                            |                           |           |
|                                                        | Reference Number | Qualifier                                                 |                              | Reference Numb        | er Qualifier    | Description                        |                         |               | Reference Number                           |                           |           |
|                                                        | ВМ               |                                                           |                              | BILL OF LADING NU     | MBER            |                                    |                         |               |                                            |                           |           |
| Click here to view                                     | GLOG             |                                                           |                              | G-LOG IDENTIFIER      |                 |                                    |                         |               | EMR.1027250486                             |                           |           |
| tracking events                                        | LUADING_METER    | VEMENTC                                                   |                              | LUADING METER         |                 |                                    |                         |               | IU.10<br>EMD 20100022-1005-001             |                           |           |
| submitted                                              | UNIQUE NUMBER    | VENENTS                                                   |                              | UNIQUE NUMBER         | IOVENENTS       |                                    |                         |               | 1027250486                                 |                           |           |
|                                                        | ▲ Shipment Even  | t History                                                 |                              |                       |                 |                                    |                         |               |                                            |                           |           |
|                                                        | Event Group      | View Comments                                             | Event Description            | Stop Location         |                 |                                    | Event Date/Time         |               | Reason Descrip                             | tion Reporting l          | Jser      |
|                                                        | 0                | 0                                                         | Delivered                    | VALVE AUTOMATION, HOU | STON,TX,US      |                                    | 2019-10-11 12:41:00 Ame | erica/Chica   | go Border Clearance                        |                           |           |
|                                                        | 8                | 0                                                         | Arrived at Delivery Location | VALVE AUTOMATION, HOU | STON,TX,US      |                                    | 2019-10-11 11:00:00 Ame | erica/Chica   | go Border Clearance                        |                           |           |
|                                                        | 8                | 0                                                         | Delivered                    | VALVE AUTOMATION, HOU | STON,TX,US      |                                    | 2019-10-09 10:01:00 Ame | enca/ cnicaj  | yo worman status                           | LIMR.EDI_ADM              | IIN       |
|                                                        | 8                | 0                                                         | Arrived at Delivery Location | VALVE AUTOMATION, HOU | STON,TX,US      |                                    | 2019-10-09 18:00:00 Ame | erica/Chica   | go Normal Appointmen                       | nt EMR.EDI_ADM            | IIN       |
|                                                        | 0                | 0                                                         | Actual Pickup                | FISHER CONTROLES DE M | IEXICO SA D     | E CV (FCI),TOLUCA,EM,MX            | 2019-10-08 15:00:00 Ame | erica/Mexic   | o_City Normal Status                       | EMR.EDI_ADM               | 4IN       |
|                                                        | 0                | 0                                                         | Arrived at Pick-up Location  | ETCHED CONTROLES DE M |                 | E CV (ECT) TOLUCA EM MY            | 2010-10-08 00:30:00 Ame | arica/Mavio   | o City Normal Appointme                    | T EMR.EDI.ADN             | ATN       |

## Search Shipments With No Status Updates

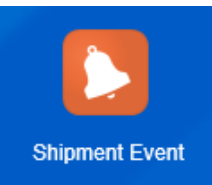

| ıy Shipment E      | vents Finder                     | Ent<br>an      | er search param<br>y of the available | neters in<br>e fields | -                            |        |              |        |              |                                   |
|--------------------|----------------------------------|----------------|---------------------------------------|-----------------------|------------------------------|--------|--------------|--------|--------------|-----------------------------------|
| hipment            |                                  |                |                                       |                       |                              |        |              |        |              |                                   |
| Shipment ID        |                                  |                | Order                                 | Release ID            |                              |        |              |        |              |                                   |
| μo                 | × Begins With                    | ~              |                                       |                       | ୍ <del>ତତ</del> ି 🕂 Begir    | s With |              | ~      |              |                                   |
| Pro Number         |                                  |                | Order                                 | Release Referer       | nce Number                   |        |              |        |              |                                   |
|                    | Begins With                      | ~              |                                       |                       | Begins With                  |        | ~            |        |              |                                   |
| Trailer Number     |                                  |                | Order                                 | Release Referer       | nce Number Qua               | lifier |              |        |              |                                   |
|                    | Begins With                      | ~              |                                       |                       | ୍ <del>ତତ</del> Begins V     | /ith   |              | ~      |              |                                   |
| Source Location ID |                                  |                | Destin                                | ation Location I      | D                            |        |              |        | Carr         | ier can now search shipments      |
|                    | ୍ଦ୍ୱ <sub>ଚିଟି</sub> Begins With | ~              |                                       |                       | ୍ <del>ତ</del> ି Begins V    | /ith   |              | ~      | by P         | ro #, service level, service type |
| Source City        |                                  |                | Destin                                | ation City            |                              |        |              |        | 1            |                                   |
|                    | Begins With                      | ~              |                                       |                       | Begins With                  |        | ~            |        |              |                                   |
| Source Province C  | ode                              |                | Destin                                | ation Province (      | Code                         |        |              |        |              |                                   |
|                    | Begins With                      | ~              |                                       |                       | Begins With                  |        | $\checkmark$ |        |              |                                   |
| Source Postal Cod  | e                                |                | Select Enroute_I                      | NOT tal Co            | de                           |        |              |        |              |                                   |
|                    | Begins With                      | ~              | Started status                        |                       | Begins With                  |        | $\checkmark$ |        |              |                                   |
| Source Country Co  | de ID                            |                | _                                     | intry C               | ode ID                       |        |              |        |              |                                   |
|                    | ୍ୱ <del>ଚ</del> ିଟ୍ର Begins With | ~              |                                       |                       | ୍ଦ୍ୱ <del>ତ</del> ି Begins V | /ith   |              | ~      |              |                                   |
| Status ID - #1     |                                  |                | Mode                                  |                       |                              |        |              |        |              |                                   |
| ENROUTE            |                                  | TE_NOT STARTED | Same As 🗸                             |                       | ୍ବ 🔂 🕂 Begin                 | s With |              | ~      |              |                                   |
| otatao ib - #E     |                                  |                | - aona,                               | D                     |                              |        |              |        |              |                                   |
|                    | V V Sar                          | me As 🗸        |                                       |                       | ୍ବ 🔂 🕂 Begir                 | s With |              | ~      |              |                                   |
| Start Time         |                                  | -              | Servic                                | e Level               |                              |        |              |        |              |                                   |
| 2019-10-07         | file After                       | ~              |                                       |                       | Buy Shi                      | ome    | ent Even     | ts Tot | tal Found: 1 |                                   |
| End Time           |                                  |                | Servic                                | е Туре                | A                            |        |              | .8     |              |                                   |
|                    | Same As                          | ~              | ATA                                   | <b>`</b>              | Actions V                    | Ð      | 0 0          |        |              |                                   |
| Planned Arrival    |                                  |                | ATD<br>DTA                            | 1                     |                              |        | ID           |        | I. dia       |                                   |
|                    | Same As                          | <b>~</b>       |                                       | _                     | •                            | ×      | ID ID        |        | indica       | nroute                            |
| Shipment Reference | e Number Qualifier               |                |                                       |                       | +                            | 슜      | EMR.10300    | 00123  | 0            | NROUTE_NOT STARTED                |
|                    |                                  |                |                                       |                       |                              |        |              |        | -            |                                   |

Click here to search

## Search In-Transit Shipments

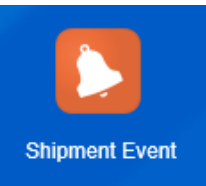

|                           |                              | Enter sear     | ch parameters ir     |                                |              |          |                              |
|---------------------------|------------------------------|----------------|----------------------|--------------------------------|--------------|----------|------------------------------|
| Buy Shipment E            | vents Finder                 | any of the     | available fields     |                                |              |          |                              |
| Shipment                  |                              |                |                      |                                |              |          |                              |
| Shipment ID               |                              |                | Order Release ID     |                                | f            |          |                              |
| 10                        | Begins With                  | $\checkmark$   |                      | ୍ୱ 🙃 🕂 Begins With             | $\sim$       | Carrier  | can now search shipments     |
| Pro Number                |                              |                | Order Release Refer  | ence Number                    |              | by Pro # | # service level service type |
|                           | Begins With                  | ~              |                      | Begins With                    | ~            | -        |                              |
| Trailer Number            |                              |                | Order Release Refer  | ence Number Qualifier          |              |          |                              |
|                           | Begins With                  | $\checkmark$   |                      | ୍ୱ <del>ତିତି</del> Begins With | ~            |          |                              |
| Source Location ID        |                              |                | Destination Location | 1 ID                           |              |          |                              |
|                           | ୍ୱ <del>ରହ</del> Begins With | <b>~</b>       |                      | ୍ୱ <sub>ତିଟି</sub> Begins With | ~            |          |                              |
| Source City               |                              |                | Destination City     |                                |              |          |                              |
|                           | Begins With                  | ~              |                      | Begins With                    | ~            |          |                              |
| Source Province Co        | de                           |                | Destination Province | e Code                         |              |          |                              |
|                           | Begins With                  |                |                      | Begins With                    | ~            |          |                              |
| Source Postal Code        |                              | Select Enroute | _Enroute             | ode                            |              |          |                              |
|                           | Begins with                  | status         |                      | Begins with                    | •            |          |                              |
| Source Country Coo        | le ID                        |                | ountry               | Code ID                        |              |          |                              |
|                           | Seguis with                  |                |                      | C De Degins Will               | <b>_</b>     |          |                              |
| Status ID - #1<br>ENROUTE |                              | NROUTE Same A  | Node                 | ୍ୱ 🔂 🕇 Begins With             | ~            |          |                              |
| Status 10 - #2            | Same As                      | <b>v</b>       | r ackaged Item ID    | ଠ ନିଟି 📕 Begins With           | V            |          |                              |
| Start Time<br>2019-09-04  | After 🗸                      |                | Buy Shipmer          | nt Events To                   | tal Found: 1 |          |                              |
| End Time                  |                              |                | Actions -            |                                |              |          |                              |
| Lind Time                 | 📩 Same As 🗸                  |                | Actions V 66         |                                |              |          |                              |
| Planned Arrival           |                              |                | ✓ + ★                | ID                             | Shipment ID  | Indica   | Enroute                      |
| Shipmort Defer            | Number Qualifier             |                | □ <u>+</u> ↔         | EMR 1030005174                 | 1030005174   | •        | ENROLITE ENROLITE            |
| Shipment Kelerence        |                              |                |                      | LIMIX. 1030003114              | 1030003174   |          |                              |
| search Click              | here to search               | y:             | -                    |                                | <            |          |                              |

## **Search Delivered Shipments**

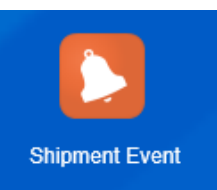

|                                            |                   | Enter se                 | arch     | param        | ete   | rs in    |               |           |           |                               |
|--------------------------------------------|-------------------|--------------------------|----------|--------------|-------|----------|---------------|-----------|-----------|-------------------------------|
| Buy Shipment Events Finder                 |                   | any of t                 | ne av    |              | e tie | IOS      |               | 1         |           |                               |
| Shipment                                   |                   |                          |          |              |       |          |               |           |           |                               |
| Shipment ID                                |                   | Order Release ID         |          |              |       |          |               |           |           |                               |
| 10 Begins With                             | $\checkmark$      |                          | ୍ଟ       | ਰੇ 🕂 Begins  | With  |          | $\checkmark$  |           |           |                               |
| Pro Number                                 |                   | Order Release Refe       | rence Nu | ımber        |       |          |               | C         | arrier c  | an now search shipments       |
| Begins With                                | <b>v</b>          |                          | Beg      | ins With     |       |          | <b>~</b>      | b         | y Pro #   | , service level, service type |
| Trailer Number                             |                   | Order Release Refe       | rence Nu | ımber Quali  | fier  |          |               |           |           |                               |
| Begins With                                | $\checkmark$      |                          | ୍ଟ       | ∂ Begins Wit | h     |          | $\checkmark$  |           |           |                               |
| Source Location ID                         |                   | Destination Locatio      | n ID     |              |       |          |               |           |           |                               |
| ୍ୱ <del>ରହ</del> Begins With               | $\checkmark$      |                          | Q a      | ∂ Begins Wit | h     |          | $\checkmark$  |           |           |                               |
| Source City                                |                   | Destination City         |          |              |       |          | _             |           |           |                               |
| Begins With                                | ~                 |                          | Beg      | ins With     |       |          | ~             |           |           |                               |
| Source Province Code                       |                   | Destination Provinc      | e Code   |              |       |          |               |           |           |                               |
| Begins With                                |                   |                          | Beg      | ins With     |       |          | ~             |           |           |                               |
| Source Postal Code                         | Select En         | route <sup>istal (</sup> | Code     |              |       |          |               |           |           |                               |
| Begins with                                | Completed         | status                   | Beg      | ins with     |       |          | ~             |           |           |                               |
| Source Country Code ID                     |                   | Juntry                   | Code IE  | )            | h     |          |               |           |           |                               |
|                                            |                   |                          | 9,0      | e Begins wit |       |          | •             |           |           |                               |
| Status ID - #1<br>ENROUTE                  | COMPLETED Same As | Mode                     | Q f      | Buy          | Shij  | ome      | ent Events    | Total     | Found: 48 |                               |
| Status ID - #2                             |                   | Packaged Item ID         | 0, 6     | Action       | is ▼  | ÷        | ê∕ Đ∰         |           |           | _                             |
| Start Time                                 |                   | Service Level            |          |              | +     | 4        | ID            |           | Indica    | Enrouto                       |
| 2019-12-09 📩 After 🔽                       |                   |                          | Beg      | •            |       | <b>^</b> | ID ID         |           | inuica    | Linoute                       |
| End Time                                   |                   | Service Type             |          |              | +     | 슜        | EMR.102731485 | <u>i3</u> | <b>I</b>  | ENROUTE_COMPLETED             |
| Constant Same As                           |                   |                          |          |              | +     | ☆        | EMR.102725048 | 36        | 0         | ENROUTE_COMPLETED             |
| Same As                                    |                   | DTA                      |          |              | +     | ☆        | EMR.102731107 | '3        | 0         | ENROUTE COMPLETED             |
| Shipment Reference Number Qualifier        |                   |                          |          |              | +     | ☆        | EMR.102729719 | 91        | 0         | ENROUTE COMPLETED             |
| Search Sort Order Actions Export Saved Que | ery:              |                          | ~        |              | +     | ☆        | EMR.102732144 |           | 0         | ENROUTE COMPLETED             |
|                                            |                   |                          |          |              |       | 7        | EMD 402720020 | -         |           |                               |

#### Status Events Truckload

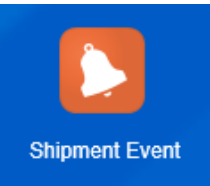

| Status               | Sub-Status                   | Usage     | Stop #<br>Required | Additional Notes                       | Communication<br>Timeliness | Performance<br>Timeliness                         |
|----------------------|------------------------------|-----------|--------------------|----------------------------------------|-----------------------------|---------------------------------------------------|
| Arrived              | Arrived at pickup location   | Mandatory | Yes                |                                        | Within 12 hours             |                                                   |
| Departed             | Actual pickup                | Mandatory | Yes                | Provide reason code<br>(if applicable) | Within 12 hours             | Same day as the<br>planned pickup<br>date (OTP)   |
| Estimated<br>Arrival | Arrival (Estimated)          | Optional  | Yes                |                                        | Within 2 hours              |                                                   |
| Arrived              | Arrived at delivery location | Mandatory | Yes                | Provide reason code<br>(if applicable) | Within 2 hours              |                                                   |
| Delivered            | Delivered                    | Mandatory | Yes                | Provide reason code<br>(if applicable) | Within 2 hours              | Same day as the<br>planned delivery<br>date (OTD) |
| Delayed              | Shipment Delayed             | Optional  | Yes                | Require Delayed Reason<br>Code(s)      | Within 2 hours              |                                                   |

Ţ

Failure to submit **mandatory** event(s) will have unfavorable impact to shipment events completeness metric

If the delayed at pickup/origin location would cause freight to be delivered late, the delay code must be provided at both **pickup** and **delivery** stops. Failure to do so will have unfavorable impact to On-Time Delivery metric

#### Status Events Less Than Truckload

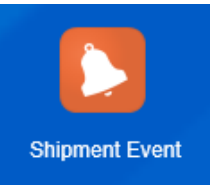

| Status               | Sub-Status                   | Usage     | Stop #<br>Required | Additional Notes                       | Communication<br>Timeliness | Performance<br>Timeliness                         |
|----------------------|------------------------------|-----------|--------------------|----------------------------------------|-----------------------------|---------------------------------------------------|
| Arrived              | Arrived at pickup location   | Optional  | Yes                |                                        | Within 12 hours             |                                                   |
| Departed             | Actual pickup                | Mandatory | Yes                | Provide reason code<br>(if applicable) | Within 12 hours             | Same day as the<br>planned pickup<br>date (OTP)   |
| Estimated<br>Arrival | Arrival (Estimated)          | Optional  | Yes                |                                        | Within 2 hours              |                                                   |
| Arrived              | Arrived at delivery location | Mandatory | Yes                | Provide reason code<br>(if applicable) | Within 2 hours              |                                                   |
| Delivered            | Delivered                    | Mandatory | Yes                | Provide reason code<br>(if applicable) | Within 2 hours              | Same day as the<br>planned delivery<br>date (OTD) |
| Delayed              | Shipment Delayed             | Optional  | Yes                | Require Delayed Reason<br>Code(s)      | Within 2 hours              |                                                   |

If the delayed at pickup/origin location would cause freight to be delivered late, the delay code must be provided at both pickup and delivery stops. Failure to do so will have unfavorable impact to On-Time Delivery metric

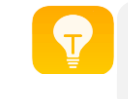

Failure to submit **mandatory** event(s) will have unfavorable impact to shipment events completeness metric

#### 25

**Status Events** Air Cargo

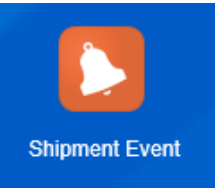

|                        |                                     |             |                    |                                               | Failure to submit <b>man</b><br>have unfavorable impa<br>completene | datory event(s) will<br>ct to shipment events<br>ess metric |
|------------------------|-------------------------------------|-------------|--------------------|-----------------------------------------------|---------------------------------------------------------------------|-------------------------------------------------------------|
| Status                 | Sub-Status                          | Usage       | Stop #<br>Required | Additional Notes                              | Communication<br>Timeliness                                         | Performance<br>Timeliness                                   |
| Departed               | Actual pickup                       | Optional    | Yes                | Stop #1                                       | Within 12 hours                                                     | Same day as<br>planned pickup<br>date (OTP)                 |
| Arrived                | Arrived at origin terminal location | Mandatory   | Yes                | Stop #2                                       | Within 6 hours                                                      |                                                             |
| Estimated<br>Departure | Vessel Departure<br>(estimated)     | Optional    | Yes                | Stop #2                                       | Within 6 hours                                                      |                                                             |
| Departed               | Vessel Departure                    | Mandatory   | Yes                | Stop #2                                       | Within 6 hours                                                      |                                                             |
| Arrived                | Vessel arrival                      | Mandatory   | Yes                | Stop #3                                       | Within 6 hours                                                      |                                                             |
| Documents<br>Delivered | Documents<br>delivered to broker    | Conditional | No                 | Mandatory when forwarder is not custom broker | Within 6 hours                                                      |                                                             |
| Documents<br>Delivered | Documents<br>turnover               | Conditional | No                 | Mandatory when forwarder is broker            | Within 6 hours                                                      |                                                             |
| Arrived                | Arrived at terminal location        | Conditional | Yes                | Stop # 3, Required for ATP<br>or DTP moves    | Within 6 hours                                                      | Same day as<br>planned arrival<br>date (OTD)                |

If the delayed at pickup/origin location would cause freight to be delivered late, delay code(s) must be provided at both pickup and delivery stops. Failure to do so will have unfavorable impact to On-Time Delivery metric

#### Status Events Air Cargo

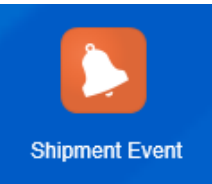

Ţ

Failure to submit **mandatory** event(s) will have unfavorable impact to shipment events completeness metric

| Status               | Sub-Status                   | Usage       | Stop #<br>Required | Additional Notes                           | Communication<br>Timeliness | Performance<br>Timeliness                     |
|----------------------|------------------------------|-------------|--------------------|--------------------------------------------|-----------------------------|-----------------------------------------------|
| Cleared<br>Customs   | Customs released             | Conditional | No                 | Required for ATD or DTD moves              | Within 6 hours              |                                               |
| Estimated<br>Arrival | Arrival (estimated)          | Optional    | Yes                | Stop # 4                                   | Within 2 hours              |                                               |
| Arrived              | Arrived at delivery location | Conditional | Yes                | Stop #4; Mandatory for<br>ATD or DTD moves | Within 2 hours              | Same day as<br>planned delivery<br>date (OTD) |
| Delayed              | Shipment Delayed             | Optional    | Yes                | Required delayed reason code(s)            | Within 2 hours              |                                               |

If the delayed at pickup/origin location would cause freight to be delivered late, the delay code must be provided at both pickup and delivery stops. Failure to do so will have unfavorable impact to On-Time Delivery metric

#### Status Events Ocean FCL and LCL

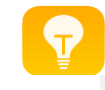

Failure to submit **mandatory** event(s) will have unfavorable impact to shipment events completeness metric

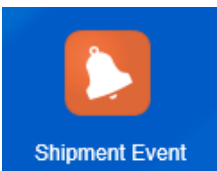

| Status                              | Sub-Status                          | Usage       | Stop #<br>Required | Additional Notes                          | Communication<br>Timeliness | Performance<br>Timeliness               |
|-------------------------------------|-------------------------------------|-------------|--------------------|-------------------------------------------|-----------------------------|-----------------------------------------|
| Depart                              | Actual pickup                       | Optional    | Yes                | Stop # 1                                  | Within 6 hours              | Same day as planned pickup (OTP)        |
| Arrived                             | Arrived at origin terminal location | Optional    | Yes                | Stop # 2                                  | Within 6 hours              |                                         |
| Depart                              | Actual Vessel<br>Departure          | Mandatory   | Yes                | Stop # 2                                  | Within 6 hours              |                                         |
| Arrived                             | Actual Vessel<br>Arrival            | Mandatory   | Yes                | Stop # 3                                  | Within 6 hours              |                                         |
| Carrier<br>and<br>Custom<br>Release | Carrier Release                     | Conditional | No                 | Required for PTD or<br>DTD moves          | Within 6 hours              |                                         |
| Estimated<br>Arrival                | Arrival (Estimated)                 | Optional    | Yes                | Stop # 2                                  | Within 6 hours              |                                         |
| Arrived                             | Arrived at terminal location        | Conditional | Yes                | Stop #3. Required for<br>PTP or DTP moves | Within 6 hours              | Same day as planned delivery date (OTD) |
| Arrived                             | Arrival at<br>Consignee<br>Location | Conditional | Yes                | Stop #4. Required for<br>PTD or DTD moves | Within 6 hours              | Same day as planned delivery date (OTD) |
| Delayed                             | Shipment Delayed                    | Optional    | Yes                | Required delayed reason code(s)           | Within 6 hours              |                                         |

If the delayed at pickup/origin location would cause freight to be delivered late, the delay code must be provided at both pickup and delivery stops. Failure to do so will have unfavorable impact to On-Time Delivery metric

#### **Delayed Reason Codes**

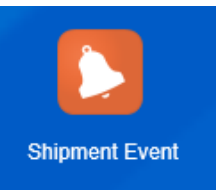

| Reason Code                | Reason Sub Code                                    |
|----------------------------|----------------------------------------------------|
| Border Delay               | Border Clearance                                   |
| Border Delay               | Customs (Import/Export)                            |
| Cargo or ship item related | Damaged rewrapped in hub                           |
| Cargo or ship item related | Delivery shortage                                  |
| Cargo or ship item related | Load shifted                                       |
| Cargo or ship item related | Shipment overweight                                |
| Carrier related            | Alternate carrier delivered                        |
| Carrier related            | Other carrier related                              |
| Customer related issue     | Cartage agent                                      |
| Customer related issue     | Cash not available from consignee                  |
| Customer related issue     | Consignee closed                                   |
| Customer related issue     | Consignee related                                  |
| Customer related issue     | Customer requested future delivery                 |
| Customer related issue     | Customer wanted earlier delivery                   |
| Customer related issue     | Re-consigned                                       |
| Customer related issue     | Refused by customer                                |
| Customer related issue     | Returned to shipper                                |
| Customer related issue     | Shipper related                                    |
| Customer related issue     | Unable to contact recipient for broker information |

| Reason Code      | Reason Sub Code                          |
|------------------|------------------------------------------|
| Delivery problem | Carrier dispatch error                   |
| Delivery problem | Indirect delivery                        |
| Delivery problem | Missed delivery                          |
| Delivery problem | Missed pickup                            |
| Delivery problem | Unable to locate                         |
| Driver related   | Driver not available                     |
| Driver related   | Driver related                           |
| Equipment issue  | Flatcar shortage                         |
| Equipment issue  | Improper unloading facility or equipment |
| Equipment issue  | Tractor with sleeper car not available   |
| Equipment issue  | Tractor, conventional                    |
| Equipment issue  | Trailer class not available              |
| Equipment issue  | Trailer not usable due to prior product  |
| Equipment issue  | Trailer volume not available             |
| Held             | Credit hold                              |
| Held             | Held pending appointment                 |
| Held             | Held for consignee                       |
| Held             | Held for full carrier load               |
| Held             | Held for payment                         |
| Held             | Held for protective service              |
| Held             | Held per shipper                         |

#### Delayed Reason Codes Cont'd

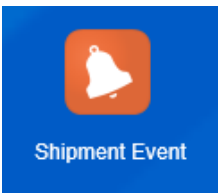

| Reason<br>Code    | Reason Sub Code                               |
|-------------------|-----------------------------------------------|
| Held              | Hold due to customs documentation<br>problems |
| Held              | Restricted articles unacceptable              |
| Held              | Suspended at customer request                 |
| In-Transit delay  | International non carrier delay               |
| In-Transit delay  | Non-express clearance delay                   |
| In-Transit delay  | Processing delay                              |
| In-Transit delay  | Recipient unavailable - delivery delayed      |
| Insufficient time | Insufficient delivery time                    |
| Insufficient time | Insufficient pickup time                      |
| Insufficient time | Insufficient time to complete delivery        |
| Insufficient time | Past cutoff time                              |
| Insufficient time | Railroad failed to meet schedule              |
| Insufficient time | Receiving time restricted                     |
| Invalid paperwork | Address corrected – delivery attempt          |
| Invalid paperwork | Carrier keying error                          |
| Invalid paperwork | Failed to release billing                     |
| Invalid paperwork | Improper international paperwork              |
| Invalid paperwork | Incorrect address                             |
| Invalid paperwork | Missing documents                             |
| Invalid paperwork | Missort                                       |
|                   |                                               |

| Reason Code                     | Reason Sub Code                               |
|---------------------------------|-----------------------------------------------|
| Miscellaneous                   | Civil event related delay                     |
| Miscellaneous                   | Customer strike                               |
| Miscellaneous                   | Customer vacation                             |
| Miscellaneous                   | Exceeds service limitations                   |
| Miscellaneous                   | Holiday - closed                              |
| Miscellaneous                   | Other                                         |
| Miscellaneous                   | Prearranged appointment                       |
| Miscellaneous                   | Previous stop                                 |
| Miscellaneous                   | Production falldown                           |
| Miscellaneous                   | Trap for customer                             |
| No error                        | Normal appointment                            |
| No error                        | Normal status                                 |
| Unforeseen event<br>or disaster | Accident                                      |
| Unforeseen event<br>or disaster | Mechanical breakdown                          |
| Unforeseen event<br>or disaster | Road conditions                               |
| Unforeseen event<br>or disaster | Train derailment                              |
| Unforeseen event<br>or disaster | Weather or natural disaster related           |
| Waiting                         | Awaiting export                               |
| Waiting                         | Collect on delivery required                  |
| Waiting                         | No requested arrival date provided by shipper |

| Reason<br>Code | Reason Sub Code                               |
|----------------|-----------------------------------------------|
| Waiting        | No requested arrival time provided by shipper |
| Waiting        | Waiting inspection                            |
| Waiting        | Waiting shipping instructions                 |
| Waiting        | Waiting for customer pickup                   |
| Waiting        | Waiting for customer specified carrier        |

# Manually Download Shipping Document(s)

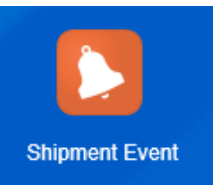

| Buy Shipr<br>Actions                                           | action 2                      |                                                                                                    |                                                                                                    | EMERSON.<br>RECEIVED, subject to the "COMM<br>as noted (contents and condition o)<br>with any federal or state regulatory | EMERSON SH<br>ION CARRIER RATE AGREEMENT' or the<br>foontents of packages unknown), marked,<br>genory, except as specifically agreed to ir                                                                                                    | IIPPERS E<br>a CONTRACT between th<br>consigned, and destined<br>writing by the Shipper an | BILL OF LADING - NON NEGOTIABLE<br>e Shipper and Carrier in effect on the date of shipment, the property described below, in apparent good order, except<br>as shown below. This Bill of Lading is not subject to any tariffs or classifications whether individually determined or filed<br>d the Carrier. |  |
|----------------------------------------------------------------|-------------------------------|----------------------------------------------------------------------------------------------------|----------------------------------------------------------------------------------------------------|----------------------------------------------------------------------------------------------------|----------------------------------------------------------------------------------------------------|--------------------------------------------------------------------------------------------|----------------------------------------------------------------------------------------------------|--|
| ▼         +         ★         ID         Sindia                | C Ser Service Provider N      | Mode                                                                                                    | Se                                                                                                    | EMERSON HERMETIC<br>3101 WEST MILITARY<br>BUILDING 2                                                                      | SHIP FROM<br>MOTORS<br>HWY                                                                                                    |                                                                                            | Bill of Lading Number: 1018312002                                                                                                    |  |
| EMR.1018328990 1 (                                             | O RBTW                        | TL                                                                                                    | D.                                                                                                    | MCALLEN, TX 78503 U<br>Shipper Reference:                                                                                 | NITED STATES                                                                                                    |                                                                                            |                                                                                                    |  |
| Check the box next to shipment ID     1     ?x       ?x     ?x |                               |                                                                                                    |                                                                                                    |                                                                                                    |                                                                                                    |                                                                                            |                                                                                                    |  |
| w Events                                                       |                               |                                                                                                    |                                                                                                    | Delivery Date                                                                                                    | 01-16-2018 01:38 America/Chi                                                                                                    | cago                                                                                       | Carrier Contact Phone: 800.428.5377 X 1237<br>Equipment Group: DV                                                                                                    |  |
| Add Tracking B                                                 | Event                         |                                                                                                    |                                                                                                    |                                                                                                    |                                                                                                    | CADDU                                                                                      | Freight Terms: Prepaid<br>Payment Contact:<br>Name: Email: Phone:                                                                                                    |  |
| View Shipmen                                                   | View Shipment Tracking Events |                                                                                                    |                                                                                                    | PACKAGE<br>Qty Type 201712                                                                                                | E WEIGHT<br>229-0005-001                                                                                                    |                                                                                            | Haz Commodity Description LTL ONLY<br>Haz Commodities requiring special or additional care or attention in handling or slowing must be so marked and packaged as to ensure safe transportation with ordinary NMFC # CLASS                                                                                   |  |
| Shipper Letter                                                 | of Instruction                |                                                                                                    |                                                                                                    | 20 TOTE_NONSTACK<br>Ship Unit ID: 20171229-0005-0<br>20                                                                   | ABLE 44,800<br>01<br>44,800                                                                                                    | 896<br>896 GRA                                                                             | ND TOTAL                                                                                                    |  |
| Shipping Doct                                                  |                               | Carrier's liability is for act                                                                                                    | tual loss pursuant to 49 U.S.C.<br>SHIPPER SIGNATURE / DATE<br>In a manual materials are properly class<br>d, and are in proper condition for trans<br>of the U.S. D.O.T.              | § 14706 effective O<br>sified, described,<br>nsportation according                                                        | Subject to Section 7 of Conditions; if the shipment is to be delivered to the consignee without recourse on the consignor, the consignor shall sign the following statement:           The Carrier shall not make delivery of this shipment without payment of freight and all other lawful charges. |                                                                                            |                                                                                                    |  |
|                                                                |                               |                                                                                                    |                                                                                                    | Shipper Signature:<br>Date:                                                                                               |                                                                                                    | -                                                                                          | Shipper Signature:EMERSON ELECTRIC CO                                                                                                    |  |
| Sel                                                            |                               | CARI<br>Carrier acknowledges receipt<br>emergency response gindban<br>emergency response guidebb<br>Accepted in good order and<br>Exceptions:<br>Carrier Signature: | RIER SIGNATURE / PICKUP DA<br>of packages and required placards.<br>tion was made available and/or carri<br>kor dequivalent documentation in th<br>d condition, unless otherwise state | TE<br>Carrier certifies<br>ier has the U.S. DOT<br>ne vehicle.<br>ed herein.                                              | CONSIGNEE SIGNATURE / PICKUP DATE This is to certify that the above named property is received in good order, except as noted. Consignee Signature: Date:                                                                                                    |                                                                                            |                                                                                                    |  |

#### Carriers No Longer Need to Contact SCO Support for Shipping Documents

## Email Notification Spot Bid Tender (Ground only)

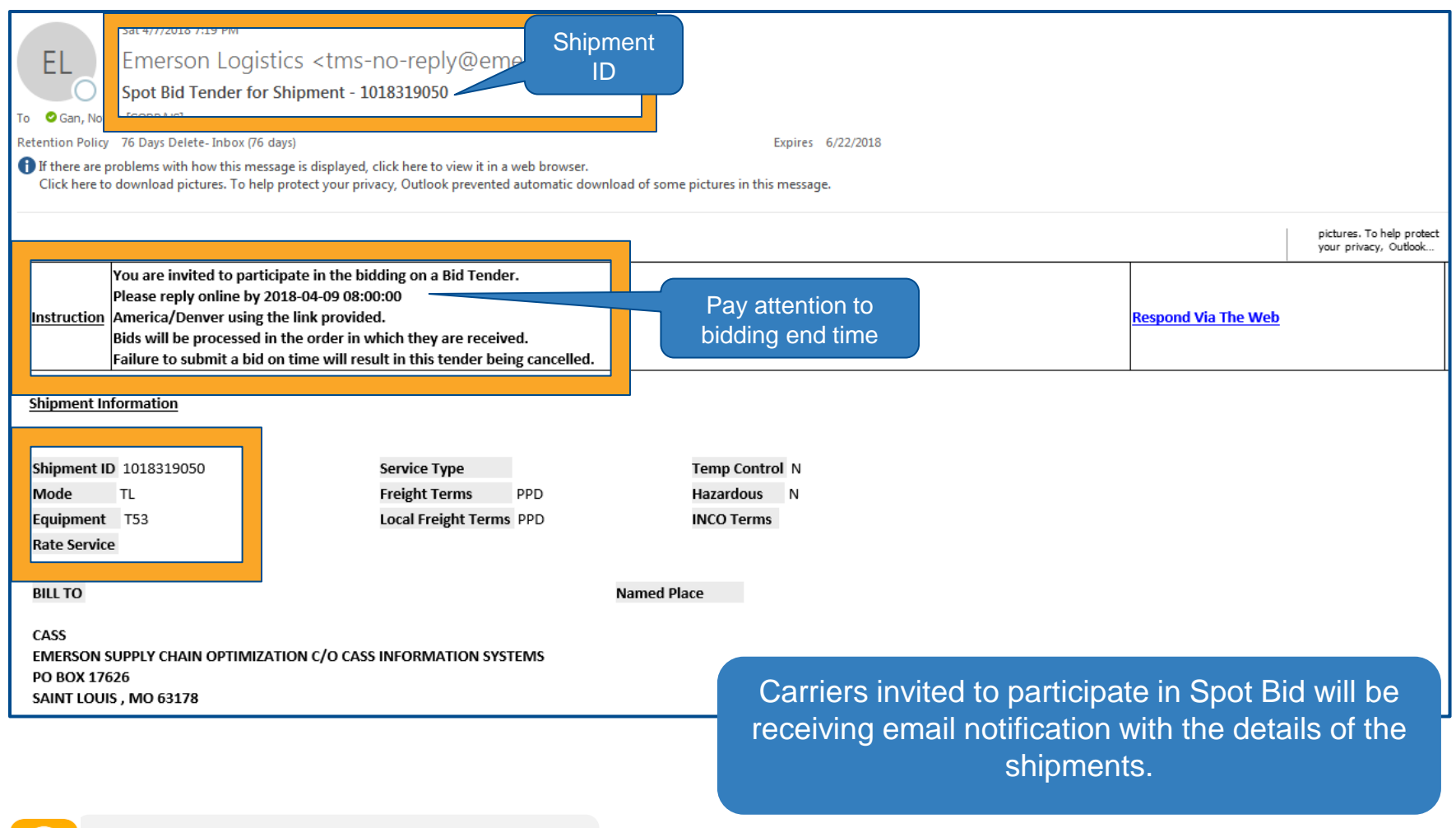

## **Online Booking/Tendering** Placing Spot Bids (Ground only)

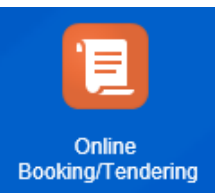

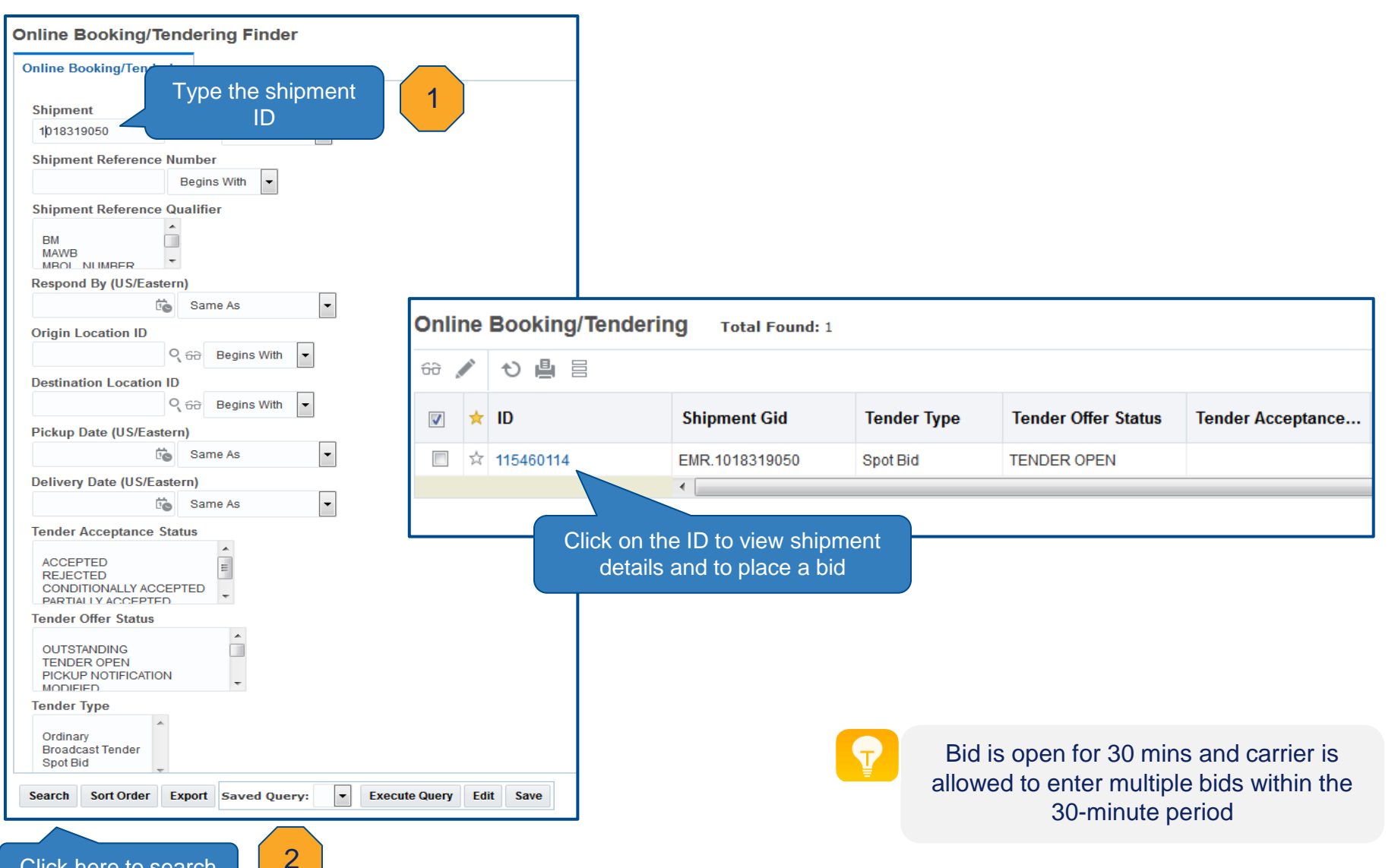

## **Online Booking/Tendering Placing Spot Bids (Ground only)**

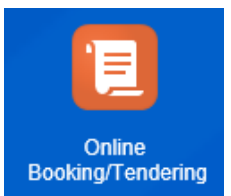

| nline Booking/Ten                                                             | dering Result > Online Booking/Tendering                                                                                                    |                                                                                                    |                                                                                                    |                                                                                                    |                                                                                                    |                                                                                     |  |  |
|-------------------------------------------------------------------------------|----------------------------------------------------------------------------------------------------|----------------------------------------------------------------------------------------------------|----------------------------------------------------------------------------------------------------|----------------------------------------------------------------------------------------------------|----------------------------------------------------------------------------------------------------|-------------------------------------------------------------------------------------|--|--|
| nline Bookir                                                                  | ng/Tendering ☆                                                                                                    |                                                                                                    |                                                                                                    |                                                                                                    |                                                                                                    |                                                                                     |  |  |
| Tender Offer Status<br>TENDER OPEN                                            |                                                                                                    | Respond By<br>2018-04-09 10:00 America/New_York                                                                                                    |                                                                                                    | Sen                                                                                                    | vice Provider ID<br>R.RBTW                                                                                                    |                                                                                     |  |  |
| Tender Acceptar<br>NO RESPONSE                                                | nce Status                                                                                                    |                                                                                                    |                                                                                                    | Sen<br>CH F                                                                                              | vice Provider Name<br>ROBINSON                                                                                                    |                                                                                     |  |  |
| Origin Location<br>ECT DISTRIBUTIO<br>6579 W 350 N<br>STE A<br>GREENFIELD, IN | ON SERVICES - PLANT 11<br>I 46140, USA                                                                                                    | Pickup Date<br>2018-03-05 15:00 America/Indianapolis                                                                                                    |                                                                                                    | Ten                                                                                                    | der Response Time                                                                                                    |                                                                                     |  |  |
| Destination Loca<br>MAGNUM FREIG<br>2600 NW 75TH A<br>MIAMI, FL 33122,        | ation<br>GHT CORPORATION<br>IVENUE<br>I, USA                                                                                                    | Delivery Date<br>2018-03-07 16:06 America/New_York                                                                                                    |                                                                                                    |                                                                                                    |                                                                                                    |                                                                                     |  |  |
| Equipment Grou<br>T53                                                         | qu                                                                                                    |                                                                                                    |                                                                                                    |                                                                                                    |                                                                                                    |                                                                                     |  |  |
| Total Weight<br>10223.00 LB                                                   |                                                                                                    | Total Volume<br>10.85 CUMTR                                                                                                    |                                                                                                    | Haz<br>N                                                                                                 | ardous Materials                                                                                                    |                                                                                     |  |  |
| Temperature Co                                                                | ontrolled                                                                                                    | Incoterms                                                                                                    |                                                                                                    | Tota                                                                                                    | al Number of Stops                                                                                                    |                                                                                     |  |  |
|                                                                               | Bids                                                                                                    |                                                                                                    |                                                                                                    |                                                                                                    |                                                                                                    |                                                                                     |  |  |
|                                                                               | Bid Close Date<br>2018-04-09 10:00 America/New_York                                                                                                    | x                                                                                                    | Current Date<br>2018-04-07 20                                                                              | Current Date<br>2018-04-07 20:30 America/New_York                                                        |                                                                                                    |                                                                                     |  |  |
| Select Service Provider                                                       |                                                                                                    |                                                                                                    |                                                                                                    | En                                                                                                    | ter bid amount. This i<br>cost (include fuel surc                                                                                                    | s ALL IN<br>harge)                                                                  |  |  |
|                                                                               | Service Provider ID                                                                                                    | Service Provider Name                                                                                                    | Indicator                                                                                                  | Last Bid                                                                                                 | New Bid                                                                                                    |                                                                                     |  |  |
|                                                                               | MR.RBTW                                                                                                    | CH ROBINSON                                                                                                    |                                                                                                    |                                                                                                    | USD                                                                                                    | •                                                                                   |  |  |
| Legal Note:                                                                   |                                                                                                    |                                                                                                    |                                                                                                    |                                                                                                    |                                                                                                    |                                                                                     |  |  |
|                                                                               | Service Provider is hereby submit<br>Service Provider do hereby mutua<br>Co. and Service Provider and that<br>above shipment on the above effe<br>remain in full for Click here | ting a Spot Quote for the above defined sl<br>ally agree that this Spot Quote will automa<br>the submitted pricing supersedes any pre-<br>sective date. Except as specifically set forth<br>s acceptance of the Spot Quo | nipment. Upon act<br>tically be incorpo<br>viously existing ra-<br>in this Spot Quote<br>te does not modif | ceptance of the S<br>prated into the Tr<br>ates and discoun<br>e, all provisions o<br>y the previously a | Spot Quote by Emerson, Emers<br>ansportation Agreement betwe<br>ts between Emerson and Serv<br>of the current Transportation A<br>agreed upon pricing therein. | on Electric Co. and<br>een Emerson Electr<br>ice Provider for the<br>greement shall |  |  |

#### **Online Booking/Tendering Spot Bid Award**

| EL<br>Emerson Logistics <tms-no-reply@emerson.com><br/>Spot Bid Awarded for Shipment - 1018319050</tms-no-reply@emerson.com>                                                                                                    |                     |  |                                                                                                   |  |  |  |
|----------------------------------------------------------------------------------------------------|---------------------|--|---------------------------------------------------------------------------------------------------|--|--|--|
| Retention Policy 76 Days Delete- Inbox (76 days) Expires 6/22/2018                                                                                                    |                     |  |                                                                                                   |  |  |  |
| If there are problems with how this message is displayed, click here to view it in a web browser.<br>Click here to download pictures. To help protect your privacy, Outlook prevented automatic download of some pictures in this message. |                     |  |                                                                                                   |  |  |  |
| Instruction Shipment Tender has been Auto Acce<br>Shipment Information                                                                                                    | pted.               |  |                                                                                                   |  |  |  |
|                                                                                                    |                     |  |                                                                                                   |  |  |  |
| Shipment ID 1018319050                                                                                                    | Service Type        |  | Temp Control N                                                                                    |  |  |  |
| Fourinment T53                                                                                                    | Local Freight Terms |  |                                                                                                   |  |  |  |
| Rate Service                                                                                                    |                     |  |                                                                                                   |  |  |  |
| BILL TO Named Place CASS EMERSON SUPPLY CHAIN OPTIMIZATION C/O CASS INFORMATION SYSTEMS                                                                                                    |                     |  |                                                                                                   |  |  |  |
| PO BOX 17626                                                                                                    |                     |  |                                                                                                   |  |  |  |
| Shipment Stop Information                                                                                                    |                     |  | Email notification is sent out to awarded carrier and tender will be auto-accept on behalf of the |  |  |  |
|                                                                                                    |                     |  | carrier                                                                                           |  |  |  |

#### **Returning to Home Screen**

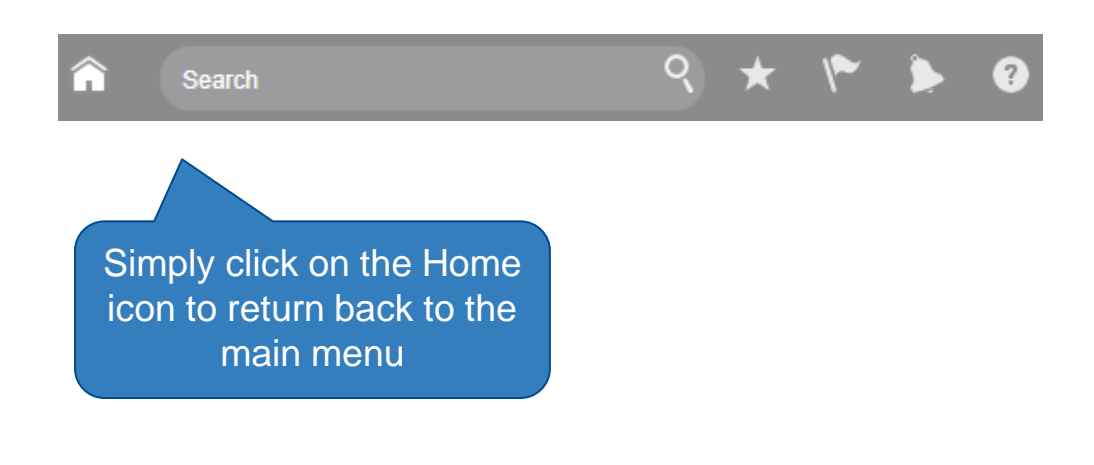

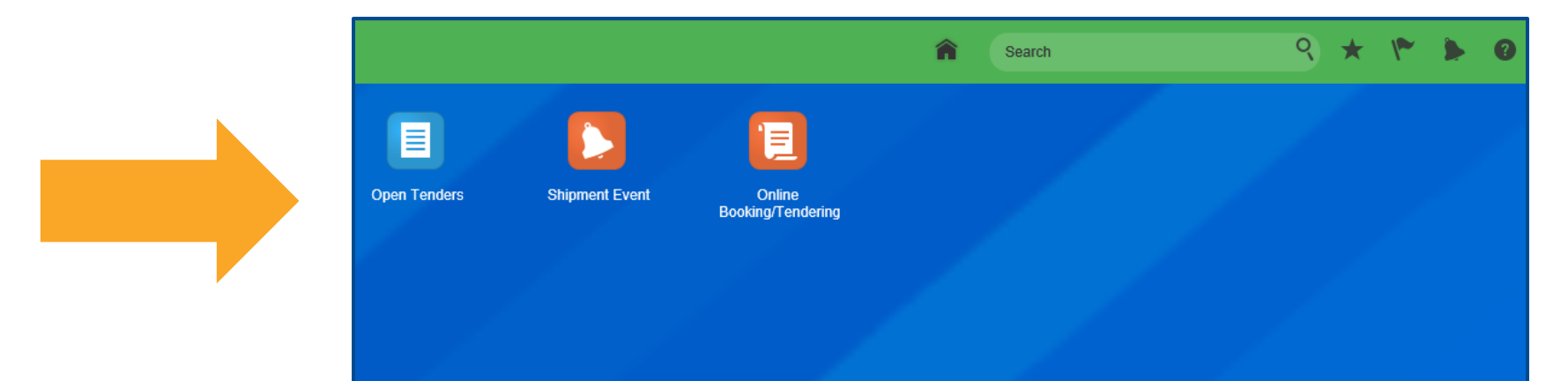

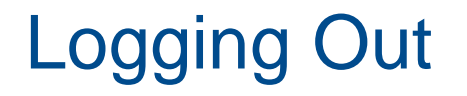

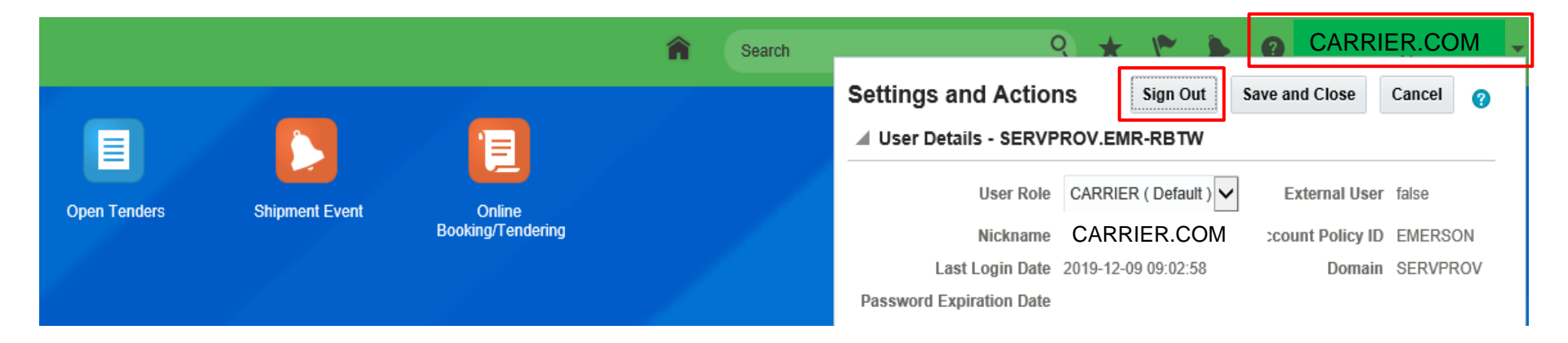

#### To log out of the system:

- 1. Click on your name at the top right hand corner
- 2. Another window will appear
- 3. Click on the Sign Out button
- 4. To completely sign out, you must click "OK" on the next window

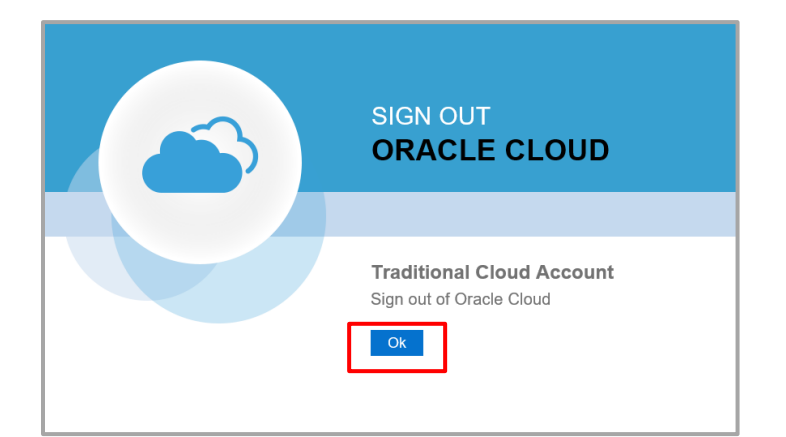

#### **Recommended Browsers**

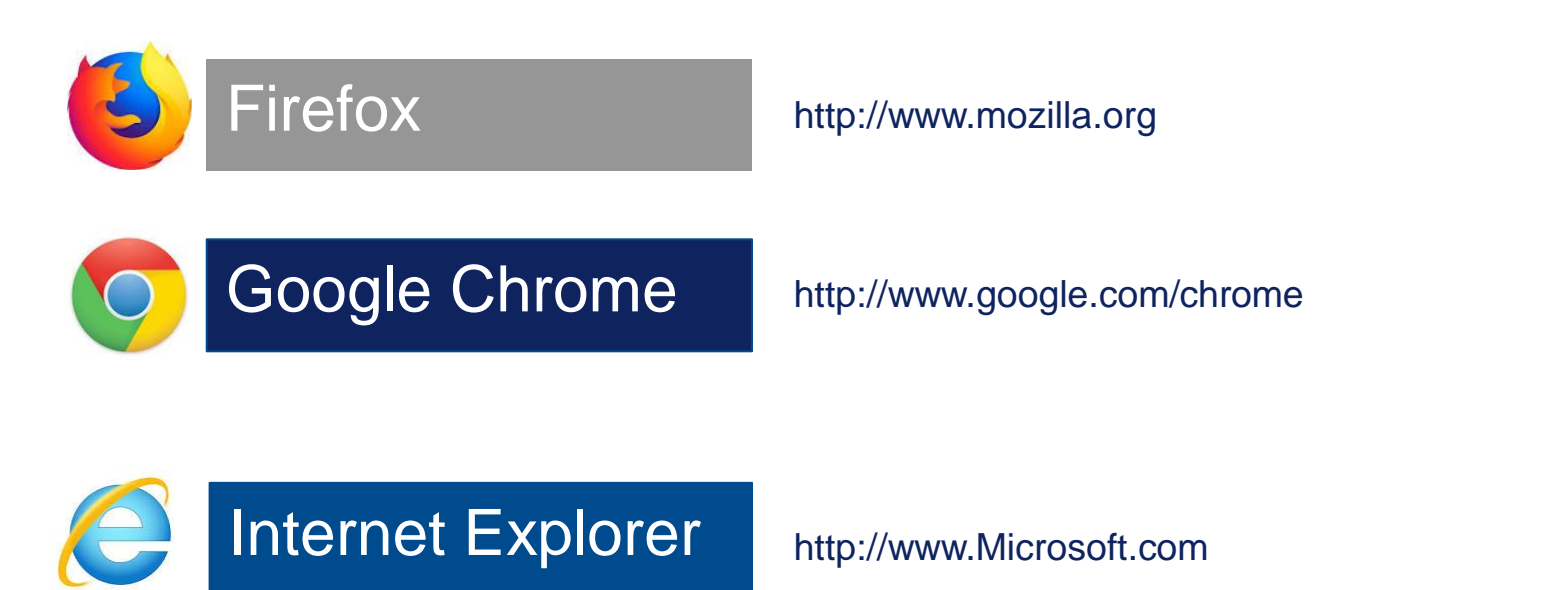

Note: You may encounter issues pulling shipping document using IE, unless you update your browser settings (see next slide)

#### How to update Settings in Internet Explorer

2

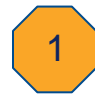

## Go to Settings, then select Internet Options

| Print                                       | >      |
|---------------------------------------------|--------|
| File                                        | 3      |
| Zoom (100%)                                 | 3      |
| Safety                                      | >      |
| Add site to Apps                            |        |
| View downloads                              | Ctrl+J |
| Manage add-ons                              |        |
| F12 Developer Tools                         |        |
| Go to pinned sites                          |        |
| Compatibility View settings                 |        |
| Internet options<br>About internet Diplorer |        |

#### Click on Programs tab, then Manage add-ons

| Internet C                                                                                 | Options                                                     |          |         |             |          | ? X      |
|--------------------------------------------------------------------------------------------|-------------------------------------------------------------|----------|---------|-------------|----------|----------|
| General                                                                                    | Security                                                    | Privacy  | Content | Connections | Programs | Advanced |
| Opening                                                                                    | g Internet                                                  | Explorer |         |             |          |          |
| Choose how you open links.                                                                 |                                                             |          |         |             |          |          |
|                                                                                            | Always in Internet Explorer on the desktop                  |          |         |             |          |          |
| Open Internet Explorer tiles on the desktop<br>Make Internet Explorer the default browser. |                                                             |          |         |             |          |          |
| Manage                                                                                     | e add-ons                                                   |          |         |             |          |          |
| ÷.                                                                                         | Enable or disable browser add-ons installed in your system. |          |         |             |          | dd-ons   |
| HTML e                                                                                     | diting —                                                    |          |         |             |          |          |
| Choose the program that you want Internet Explorer to use for<br>editing HTML files.       |                                                             |          |         |             |          |          |
|                                                                                            | HTML e                                                      | ditor:   |         |             |          | ~        |

3

#### Choose All add-ons from the list, then disabled "Adobe PDF Reader".

| View and manage your In                               | nternet Explore                 | er add-ons                    |                               |                               |                         |           |            |         |   |             |
|-------------------------------------------------------|---------------------------------|-------------------------------|-------------------------------|-------------------------------|-------------------------|-----------|------------|---------|---|-------------|
| Add-on Types                                          |                                 | Name                          | Publisher                     | Status                        | Architecture            | Load time | Navigation |         |   |             |
| Stroolbars and Extension                              | ns                              | Adobe Inc.                    |                               |                               |                         |           |            |         |   |             |
| Search Providers                                      |                                 | Adobe PDF Reader              | Adobe Inc.                    | Disabled                      | 32-bit and              |           |            |         |   |             |
| Accelerators                                          |                                 | Adobe Systems, Incorporated   |                               |                               |                         | _         |            |         |   |             |
| Tracking Protection                                   |                                 | Adobe Acrobat Create PDF fro  | Adobe Systems, Incorpo        | Disabled                      | 32-bit and              |           |            |         |   |             |
| W Hacking Protection                                  |                                 | Adobe Acrobat Create PDF Hel  | Adobe Systems, Incorpo        | Disabled                      | 32-bit and              |           |            |         |   |             |
|                                                       |                                 | Adobe Acrobat Create PDF Tool | Adobe Systems, Incorpo        | Disabled                      | 32-bit and              |           |            |         |   |             |
|                                                       |                                 | Cisco WebEx LLC               |                               |                               |                         |           |            |         |   |             |
|                                                       |                                 | WebEx Productivity Tools      | Cisco WebEx LLC               | Disabled                      | 32-bit                  |           |            |         |   |             |
|                                                       |                                 | WebEx Productivity Tools      | Cisco WebEx LLC               | Disabled                      | 32-bit                  |           |            |         |   |             |
|                                                       |                                 | WebEx Productivity Tools      | Cisco WebEx LLC               | Disabled                      | 32-bit                  |           |            |         |   |             |
|                                                       |                                 | GpcContainer Class            | Cisco WebEx LLC               | Enabled                       | 32-bit                  |           |            |         |   |             |
| Show:                                                 |                                 | ioogle Inc                    |                               |                               |                         |           |            |         |   |             |
| All add-ons                                           | ~                               | Google Update Plugin          | Google Inc                    | Enabled                       | 32-bit                  |           |            |         |   | Click Cloco |
| Adobe PDF Reader<br>Adobe Inc.                        | I                               | 1                             |                               |                               |                         |           |            | Disable | 4 |             |
| Version: 19.2<br>File date: Frida<br>More information | 1.20047.35410<br>ay, October 11 | 4<br>I, 2019, 4:05 PM         | Type:<br>Search for this add- | ActiveX Cor<br>on via default | trol<br>search provider |           |            | Close   |   |             |

#### Common Issues

| ← → C                                                            | <ul> <li>If you get this 'Forbidden' error<br/>message;</li> </ul> |  |  |  |  |
|------------------------------------------------------------------|--------------------------------------------------------------------|--|--|--|--|
| Forbidden                                                        | <ul> <li>Remove "/favicon.ico" from the end</li> </ul>             |  |  |  |  |
| You don't have permission to access /favicon.ico on this server. | of the URL and press enter                                         |  |  |  |  |

| Image: Service of the service of the service of | <ul> <li>If you get this 'Error" message;</li> </ul>           |
|----------------------------------------------------------------------------------------------------|----------------------------------------------------------------|
| Error                                                                                                    | Remove everything after<br>"oraclecloud.com" from the URL link |
| S Error<br>This session has expired. Close all windows and log back into the application.                                                                                                    |                                                                |